## 2021년도 2학기 **휴먼스마트기기설계** <sup>강의자료 #2</sup>

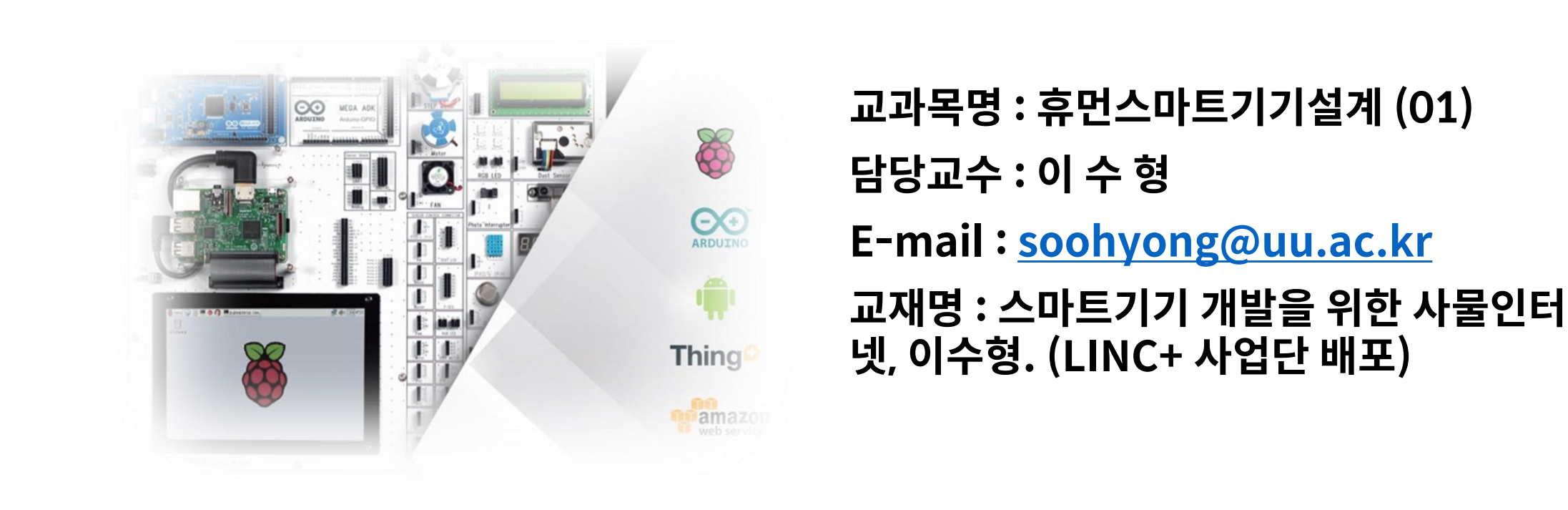

# 2. 사물인터넷용 제어 보드

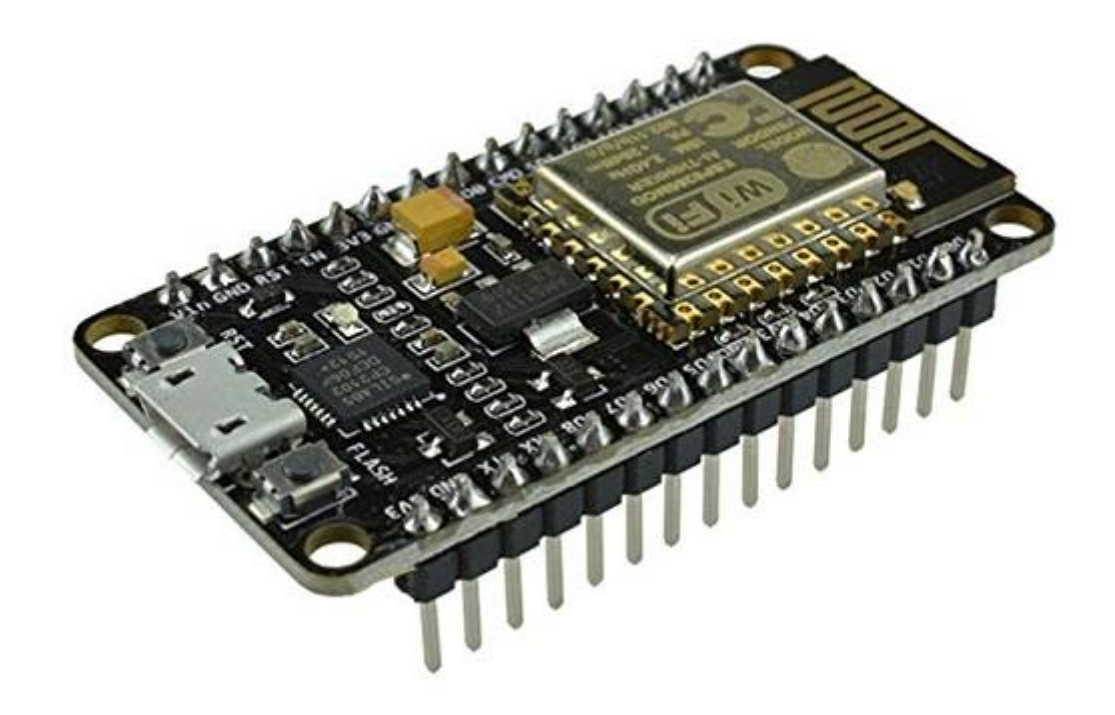

## 단일보드 컴퓨터

#### • 단일보드 컴퓨터 (SBC : Single Board Computer)

- 하나의 회로기판에 마이크로프로세서, 메모리, 입출력 장치, 기타 기능들을 넣어 놓은 컴퓨터
- -개발, 교육, 임베디드 시스템용으로 제작

- 소형의 저전력 컴퓨터로 사용

- 외부 장치 (센서)와는 직접적으로 연결 (데스크탑: 확장 슬롯 등을 사용)

## 단일보드 컴퓨터

- 컴퓨터 시스템의 5대 구성 요소
  - 중앙처리장치(CPU: Central Processing Unit) : 인간의 두뇌, 연산/제어 기능
  - 입력장치 : 키보드/마우스 등과 같이 외부정보를 읽어들이는 장치.
  - 출력장치 : 모니터/프린터 등과 같이 정보를 보여주는 장치.
  - 주기억장치 : 컴퓨터가 수행중일때 사용하는 기억장치로 주로 RAM을 의미.
  - 보조기억장치 : HDD 등과 같이 컴퓨터의 전원이 없는 경우에도 저장 가능.

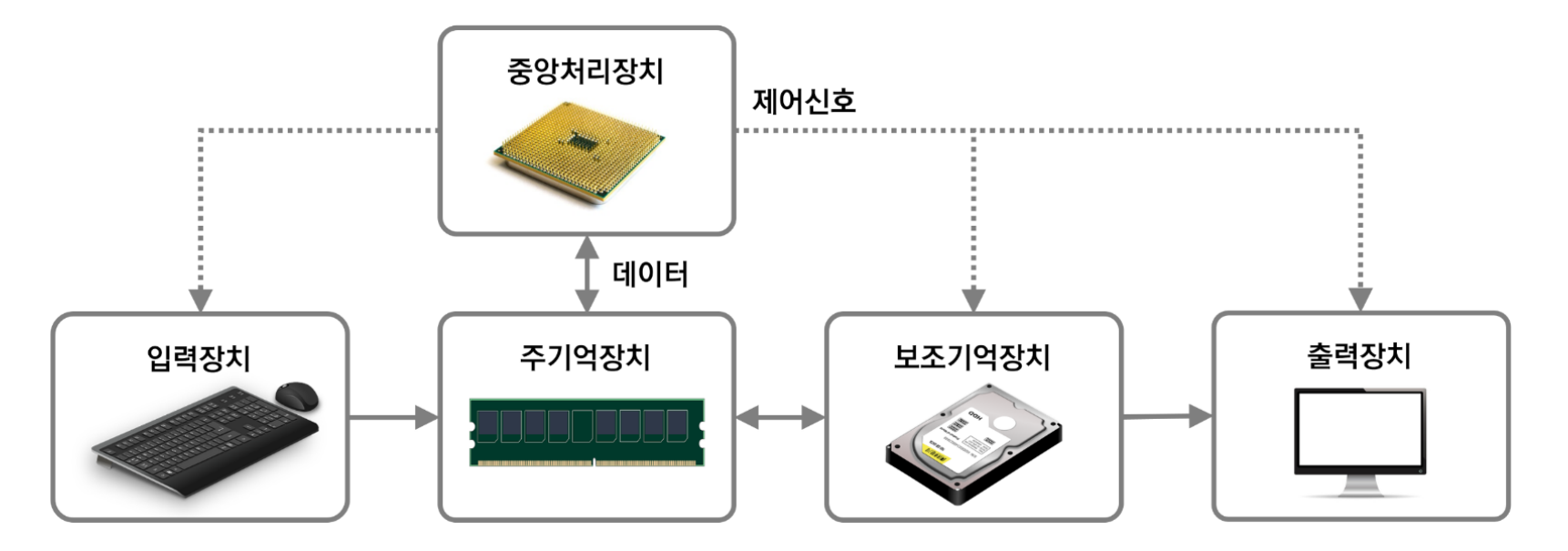

## 단일보드 컴퓨터의 예

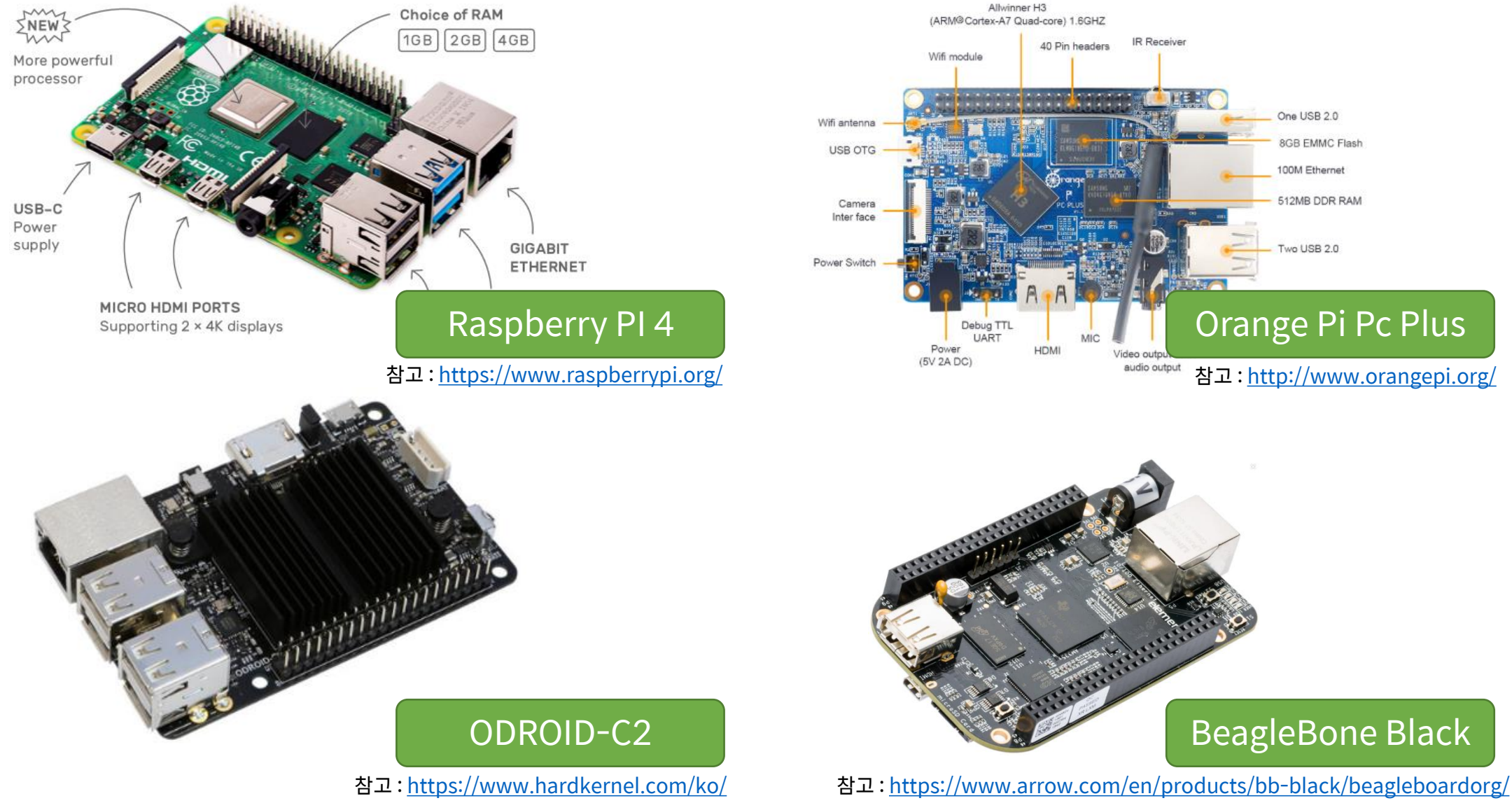

#### 단일보드 마이크로컨트롤러

- 단일보드 마이크로컨트롤러
- 단일보드 컴퓨터에 비해서 저사양, 소형화, 저가격

-대표적인 제품:아두이노

- 단일보드 컴퓨터 : CPU 사용

▶ 연산 및 제어회로만 가지고 있음

▶ 예] Raspberry pi: ARM 기반의 CPU 사용

- 단일보드 마이크로컨트롤러 : MPU

▶ 외부 기억장치, 보조기억장치 등을 추가하여 사용

▶ 예] 아두이노 : Atmel 사의 ATmega328 사용

> 연산/제어회로 + 기억장치(RAM) + 보조기억장치(Flash RAM) + 입/출력 포트

## 단일보드 마이크로컨트롤러 : 아두이노

#### • 아두이노란?

- 아두이노(arduino)는 이탈리아의 IDII(Interaction Design Institutelvera)에 서 2005년에 만든 초보자를 위한 하드웨어(hardware) 제작용 마이크로컨트 롤러(microcontroller) 보드
- 비전공자 및 초보자도 쉽게 하드웨어에 접근
- 하드웨어 및 소프트웨어를 오픈소스로 공개 → 확산
- 간단하게 센서, 스위치 등으로 제어 가능
- C/C++ 기반 개발환경 제공
- 다양한 센서모듈
- 최근 모델

- Nano 33 IoT, Nano BLE 등 사물인터넷용으로 개발

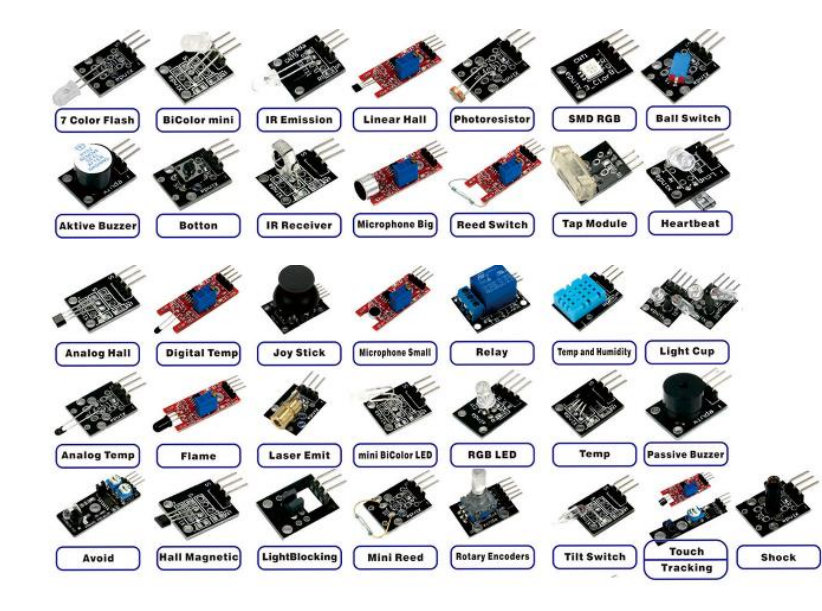

## 단일보드 마이크로컨트롤러 : 아두이노

|              | Uno       | Leonardo       | Due         | Mega2560      |
|--------------|-----------|----------------|-------------|---------------|
| 외관           |           |                |             |               |
| 용도           | 대표적인 보드   | 키보드/마우스 장치로 구동 | 32비트 MPU    | Uno의 확장 및 대용량 |
| MPU          | ATmega328 | ATmega32u4     | AT91SAM3X8E | ATMega2560    |
| 동작전압         | 5V        | 5V             | 3.3V        | 5V            |
| 디지털 I/O핀     | 14        | 20             | 54          | 54            |
| PWM핀         | 6         | 12             | 12          | 16            |
| 아날로그 입력      | 6         | 12             | 12          | 16            |
| 아날로그 출력      | -         | -              | 2           | -             |
| SRAM         | 2KB       | 2.5KB          | 96KB        | 8KB           |
| Flash Memory | 32KB      | 32KB           | 512KB       | 256KB         |
| EEPROM       | 1KB       | 1KB            | -           | 4KB           |
| 공급전원         | USB/외부전원  | USB/외부전원       | USB/외부전원    | USB/외부전원      |

## 단일보드 마이크로컨트롤러 : 아두이노

|              | Nano       | Micro           | Pro Mini              | LilyPad             |  |
|--------------|------------|-----------------|-----------------------|---------------------|--|
| 외관           |            |                 |                       |                     |  |
| 용도           | Uno의 소형 버전 | Leonardo의 소형 버전 | 가장 작은 크기<br>실제 제품 제작용 | 옷에 부착가능/ 웨어러블<br>버전 |  |
| MPU          | ATmega328  | ATmega32u4      | ATmega168             | ATMega168V          |  |
| 동작전압         | 5V         | 5V              | 3.3V or 5V            | 2.7V~5.5V           |  |
| 디지털 I/O핀     | 14         | 10              | 14                    | 9                   |  |
| PWM핀         | 6          | 7               | 6                     | 16                  |  |
| 아날로그 입력      | 6          | 12              | 8                     | 16                  |  |
| 아날로그 출력      | _          | -               | -                     | -                   |  |
| SRAM         | 2KB        | 2.5KB           | 2KB                   | 1KB                 |  |
| Flash Memory | 32KB       | 32KB            | 32KB                  | 32KB                |  |
| EEPROM       | 1KB        | 1KB             | 1KB                   | 512B                |  |
| 공급전원         | USB/외부전원   | USB/외부전원        | 보드 직접연결               | USB/외부전원            |  |

## 단일보드 마이크로컨트롤러 : ESP8266

#### • ESP8266 series

- ESP8266 chip : Espressif사의 TCP/IP의 풀 스택의 무선인터넷 기능을 처리 하는 마이크로컨트롤러
- Ai-Thinker사에서 ESP8266 칩을 사용하는 ESP-01 모듈 출시 ⇒ 아두이노 등과 연결 (시리얼 통신) 하여 무선인터넷 기능을 수행함
- 저렴한 가격으로 빠른 속도로 성장함 (개당 1~2달러)

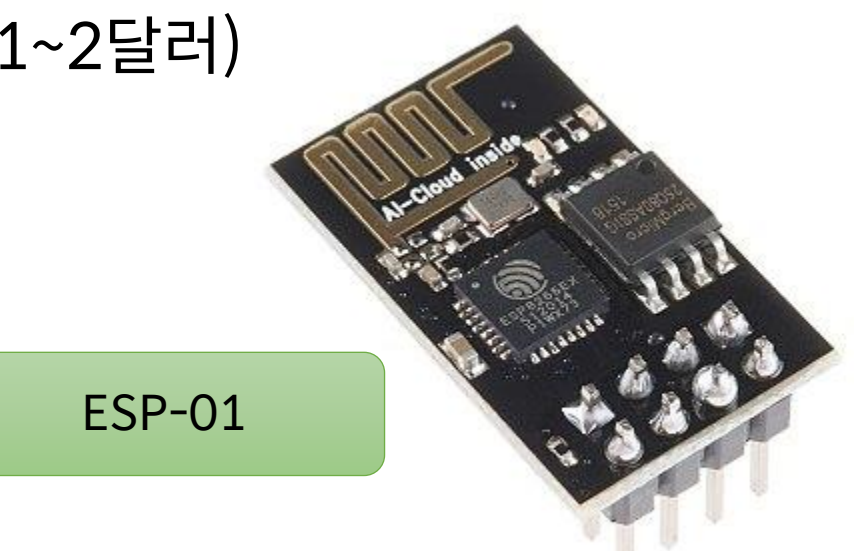

참고:<u>https://en.wikipedia.org/wiki/ESP8266</u>

## 단일보드 마이크로컨트롤러 : ESP8266

- ESP8266 series
  - <u>ESP-01</u> 모듈 → ESP-01 외에 ESP-01S, ESP-01M, ESP-02, ESP-03, ESP-04, ESP-05, ESP-06, <u>ESP-07</u>, ESP-07S, ESP-08, ESP-09, ESP-10, ESP-11, ESP-12, <u>ESP-12E</u>, <u>ESP-12F</u>, ESP-13, ESP-14 모듈로 개선

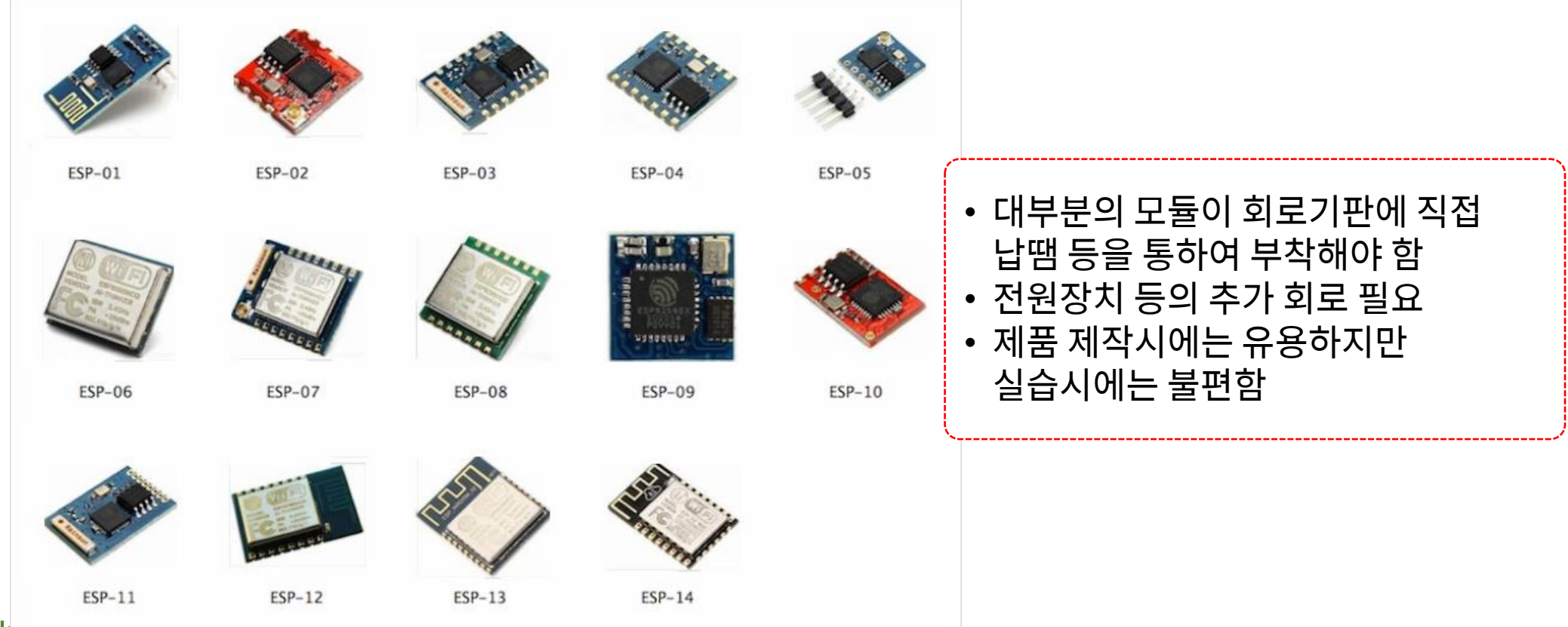

Div. of Energy and Ele

#### 단일보드 마이크로컨트롤러 : ESP8266

• 실습 및 개발용 보드 : ESP-12E 모듈 + 전원/USB + 알파

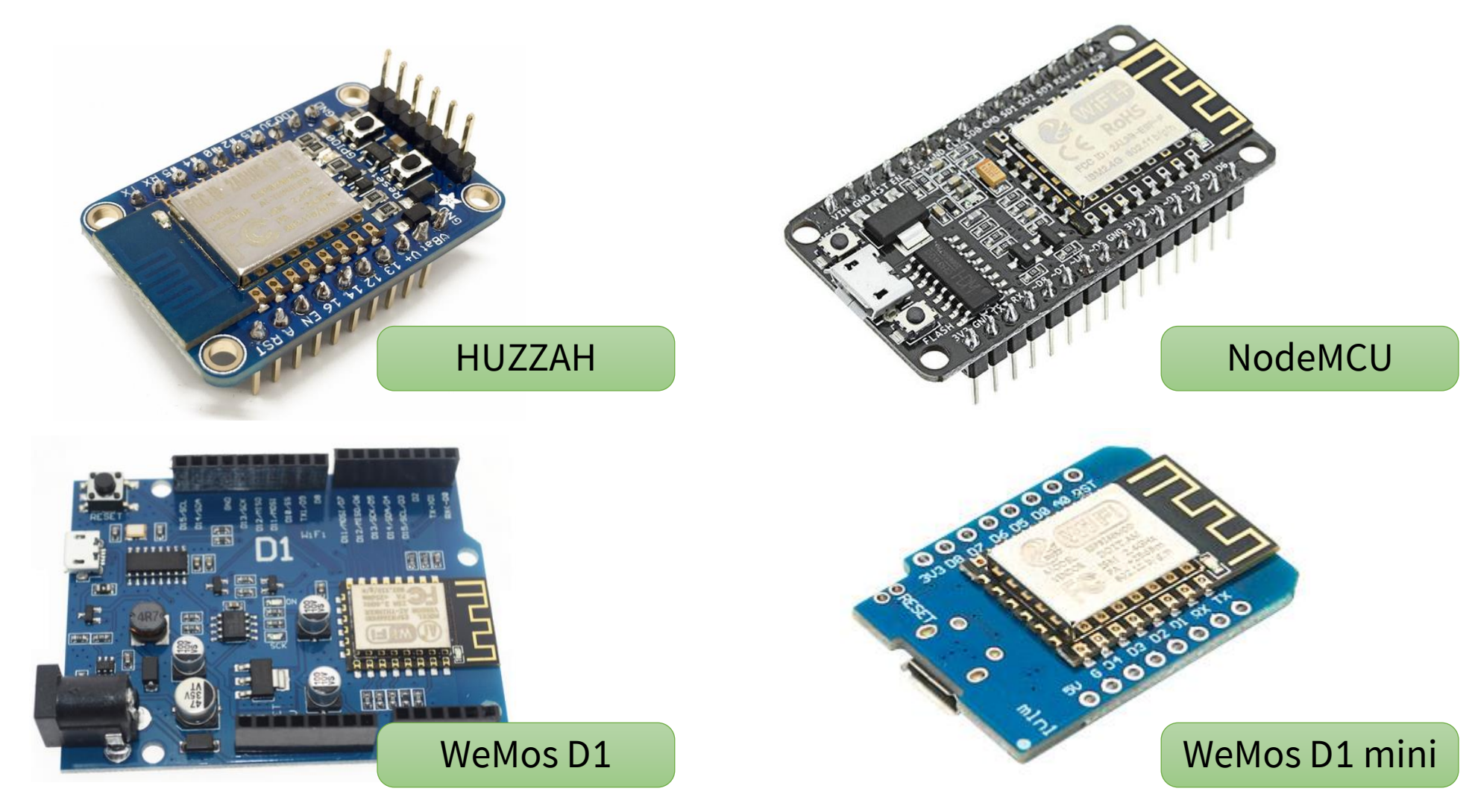

# 3. 개발 환경 구축

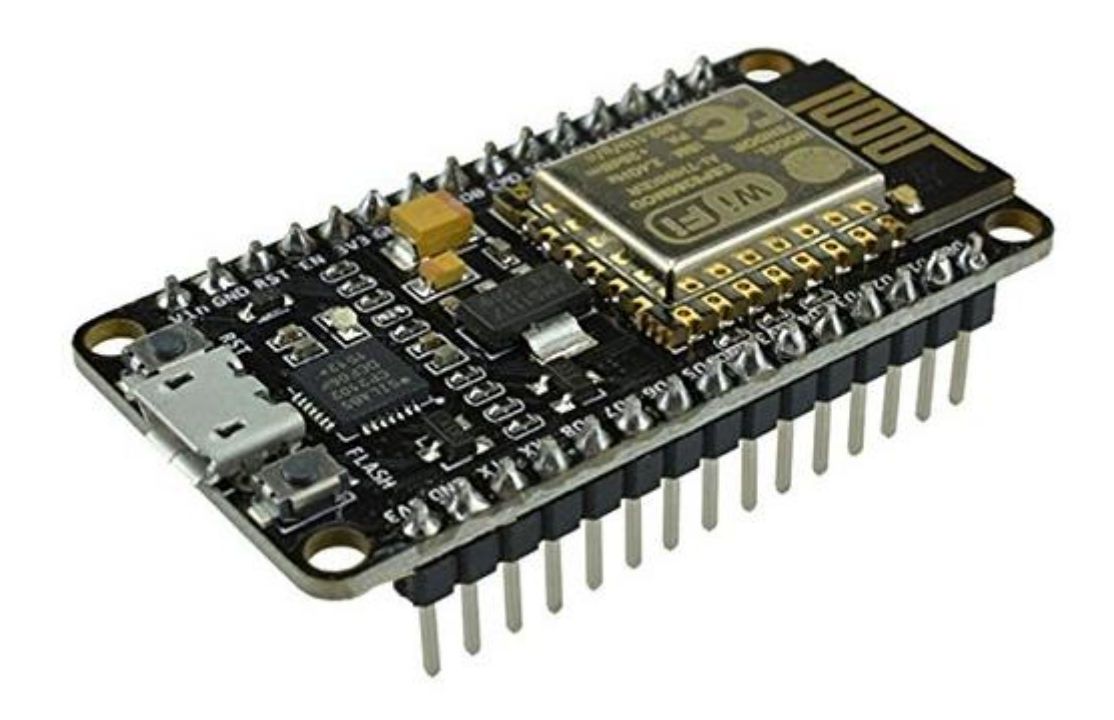

#### NodeMCU

- ESP-12E/F 모듈을 사용한 단일보드 마이크로컨트롤러 보드
- ESP8266의 사양
  - 프로세서 : Tensilica 32비트 RISC CPU Xtensa LX106
  - -구동전압: 3.3V
  - 구동 주파수 : 80~160MHz
  - 소모전류 : 10uA ~ 170mA
  - -메모리 (SRAM): 32KB + 80KB
  - 플래시 메모리 : 최대 16MB까지 장착 가능
  - 외부 입/출력 핀 : 17 (다른 기능과 중복되어 사용함)
  - 아날로그 입력 : 1 (10비트 해상도)
  - -무선네트워크: 802.11 b/g/n
  - 최대 TCP/IP 접속 : 5개

#### NodeMCU

- 구동 주파수 : 80MHz
- SRAM:64KB
- 플래시 메모리 : 4MB
- UART: 1 (시리얼 통신용 포트)
- SPI: 1 (디지털 통신용)
- I2C:1(디지털 통신용)

## NodeMCU 종류

• 3가지 버전이 존재

#### NodeMCU Devkit V0.9 aka NodeMCU V1

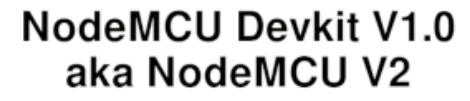

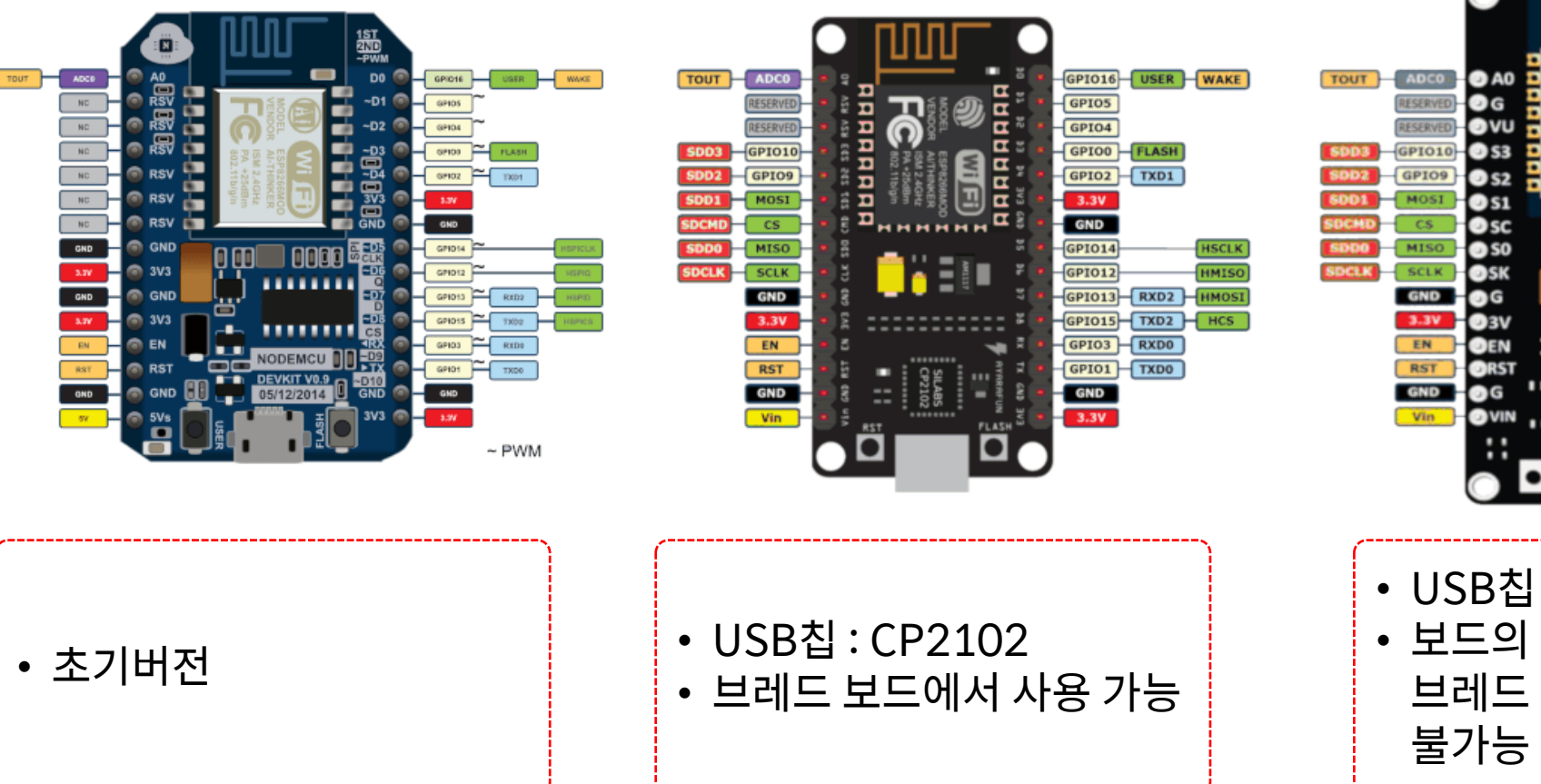

#### Lolin NodeMCU aka "NodeMCU V3"

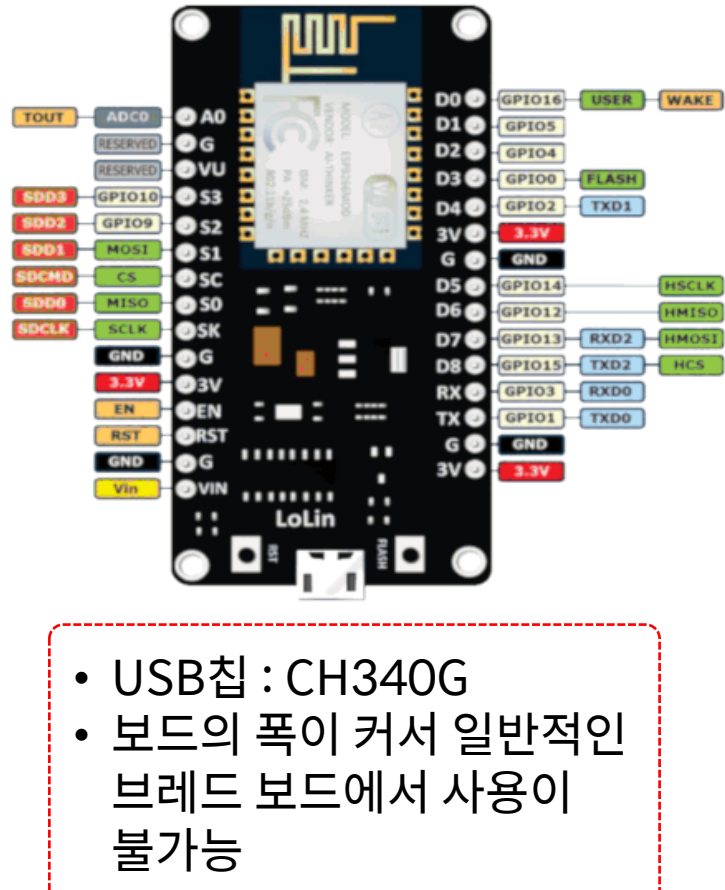

#### NodeMCU비교

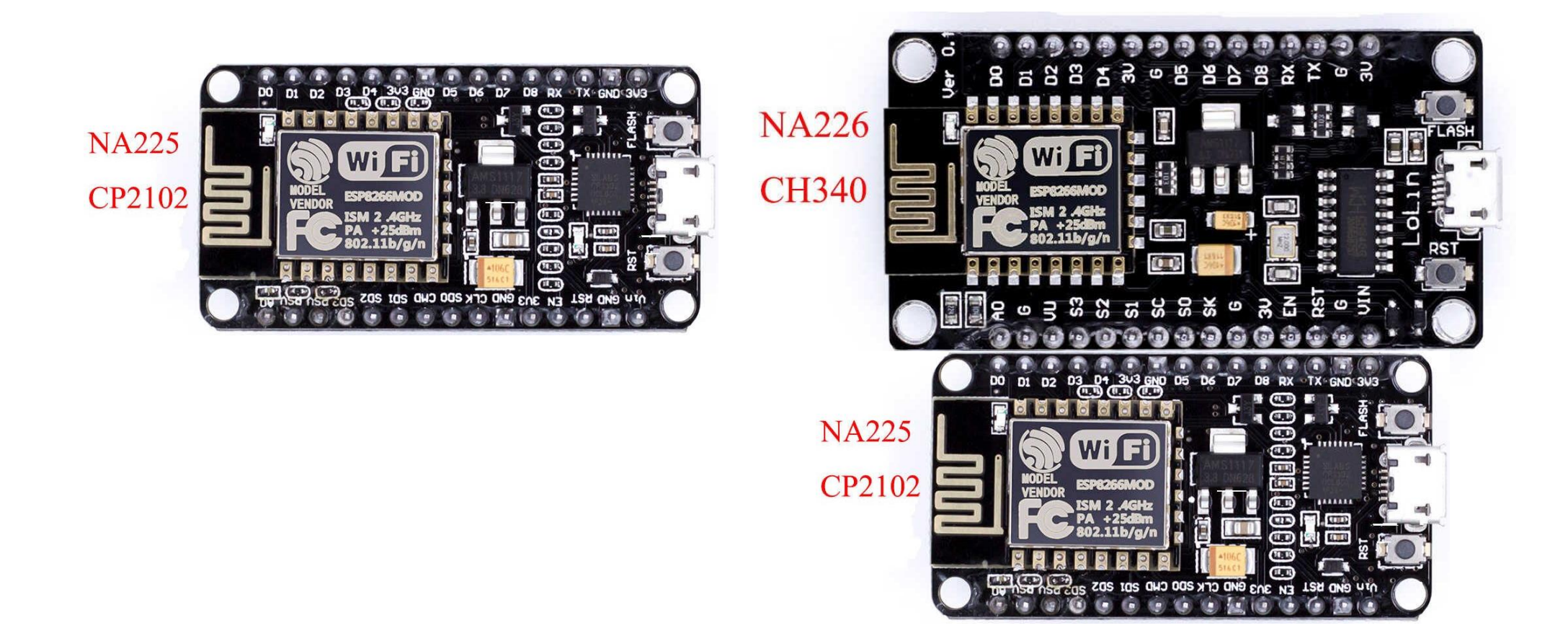

## NodeMCU pin map

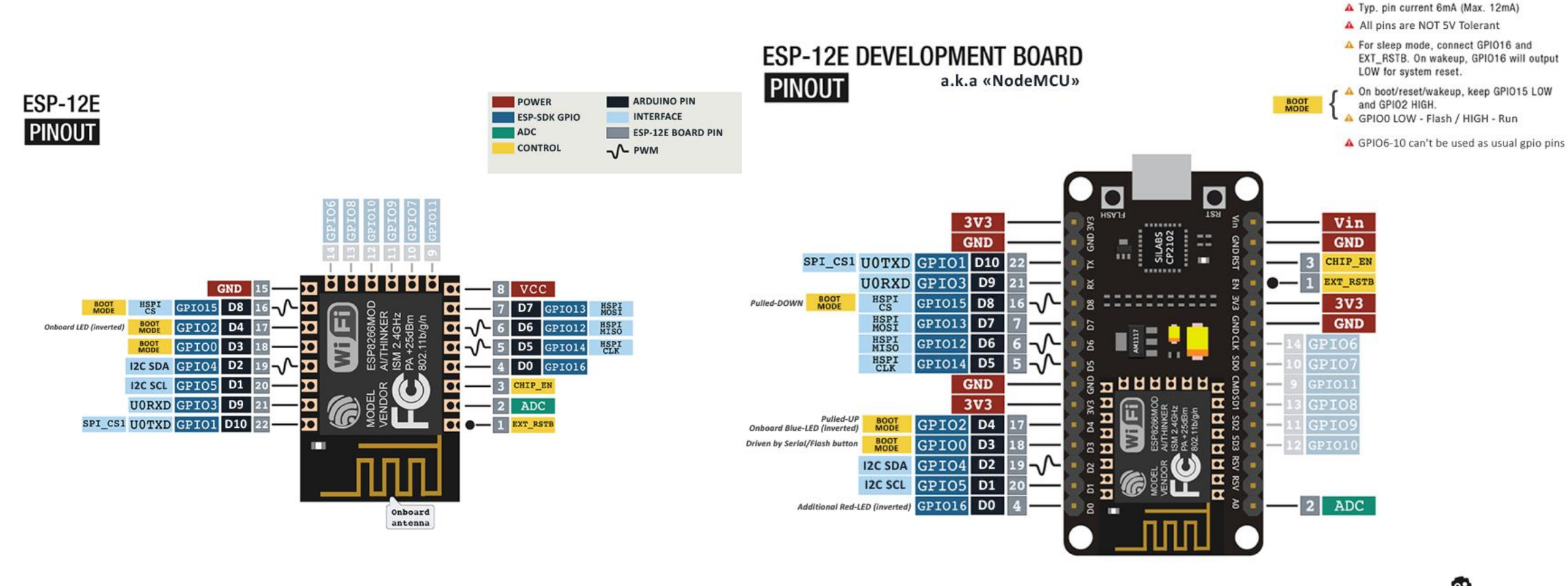

GPIO (General Purpose Input/Output)

Div. of Energy and Electrical Engineering, Uiduk University

 $\bigcirc \bigcirc \bigcirc$ 

ACROBOTIC

Reworked original ACROBOTIC poster by r00tGEI

NOTES:

## 개발환경

#### • ESP8266 개발 방법

- Espressif사에서 제공한 SDK를 사용
  - ▶ C/C++ 언어를 이용하여 개발
  - ▶ 가장 기본이 되는 개발 방법
- Sming framework
  - ▶ SDK를 쓰기 쉽게 만들어놓은 개발 환경, 아두이노와 비슷한 스타일로 작성
- Arduino IDE (Integrated Development Environment) 활용
  - ≻ C/C++기반의 간단한 구조
  - ▶ 아두이노와 동일한 방법으로 개발, 아두이노 개발 경험이 있으면 쉽게 적응 가능
- NodeMCU : Lua

▶ Lua 스크립트를 사용하는 방법

- -기타
  - ▶ Javascript, Python, BASIC 등의 언어로도 개발이 가능

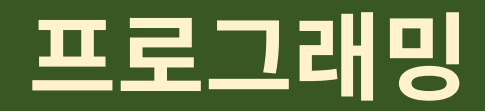

- 프로그래밍
  - 프로그램 : 업무수행을 위한 계획 (컴퓨터가 작동하는 순서를 미리 만들어놓은것)
  - 프로그래밍 : 프로그램을 작성하는 것
- 컴퓨터 프로그램
  - 컴퓨터 : 스위치의 제어로 조작하는 전기기기
  - 복잡한 기능 : 많은 스위치 필요 → 기계어 (machine language) : 이해하기 어려움
  - 인간이 이해하기 쉬운 언어 : 고급 언어 (high level language)

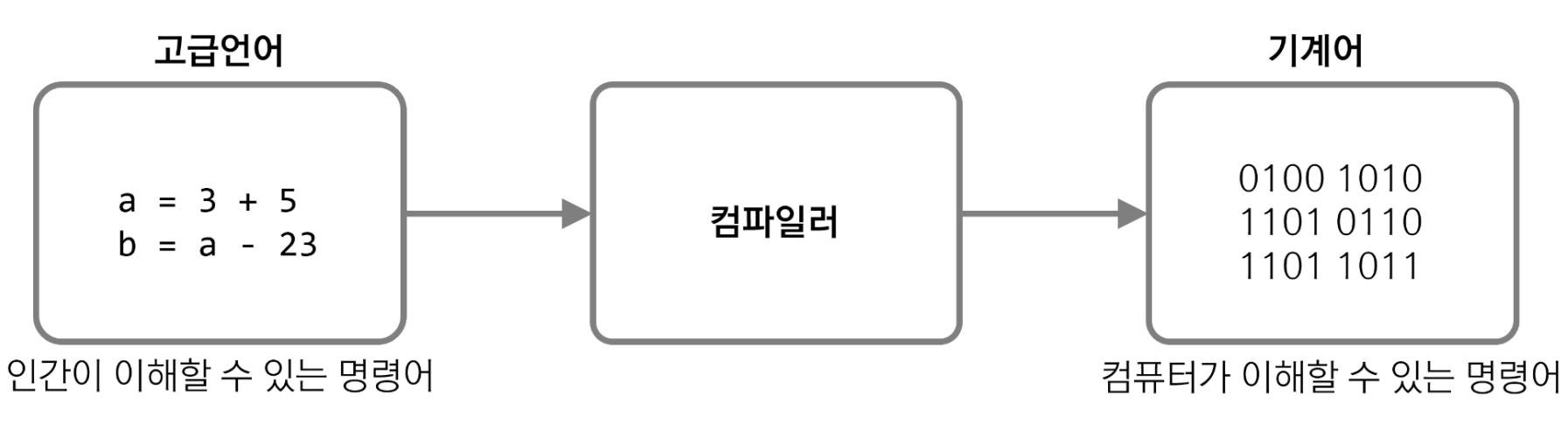

## 실습에 사용되는 키트

• 아두이노 키트 사용 + NodeMCU + 추가 부품

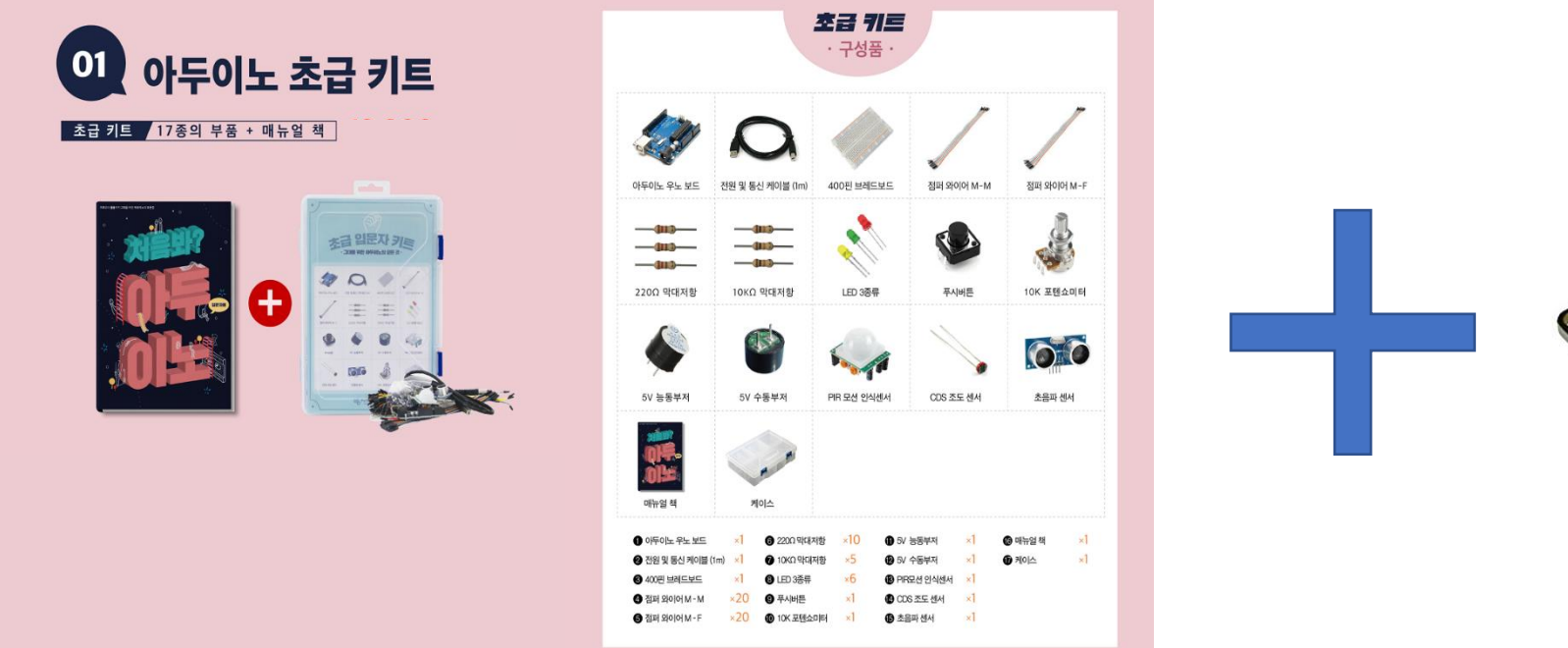

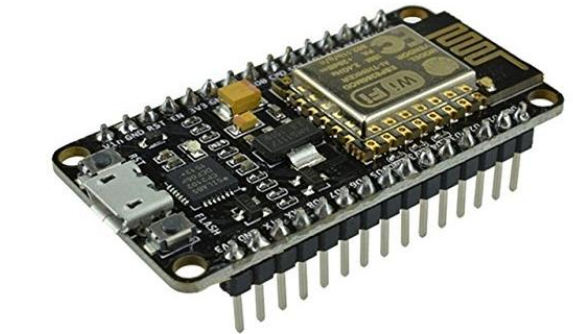

## 아두이노 UNO

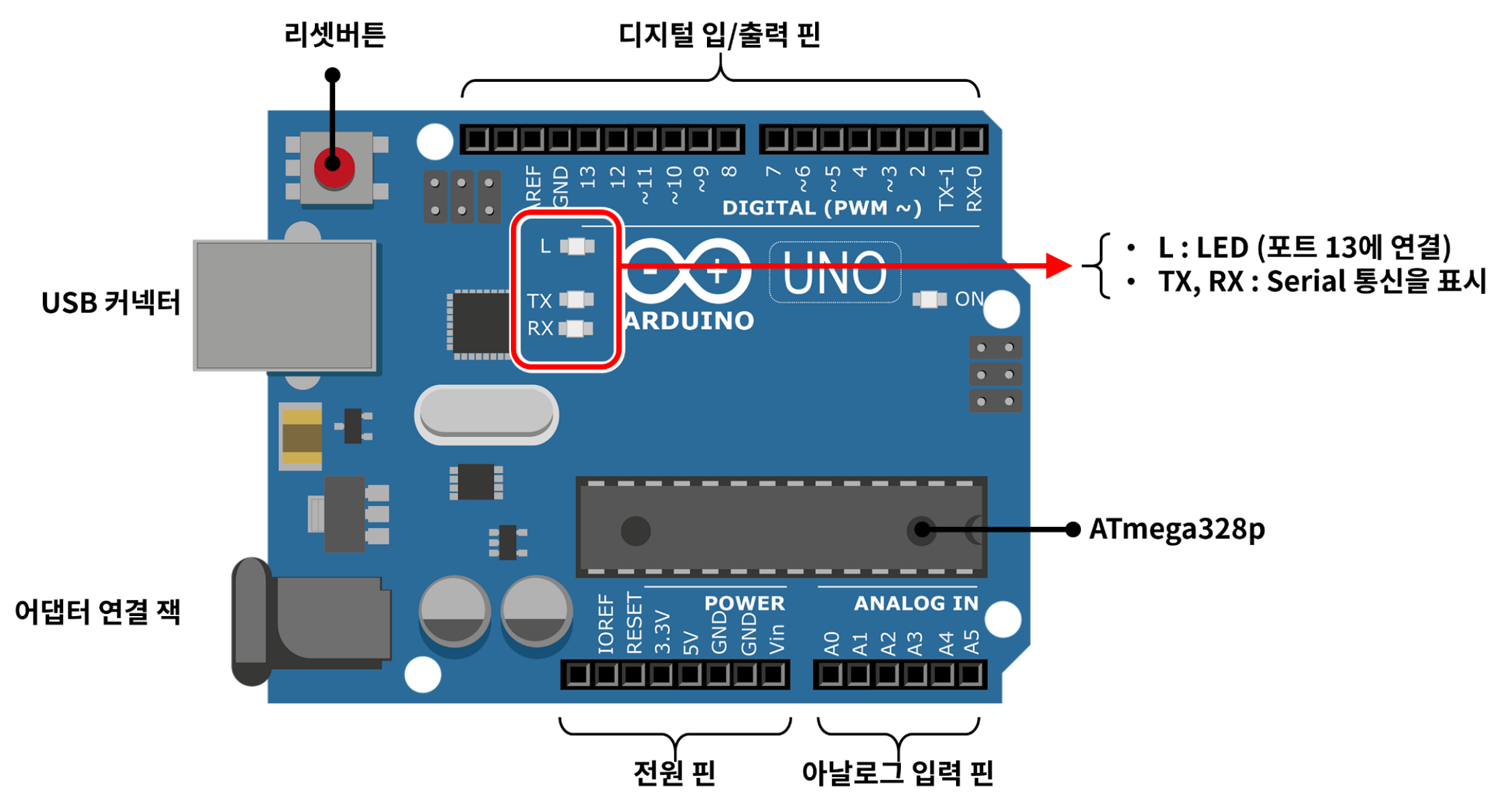

## NodeMCU pin map

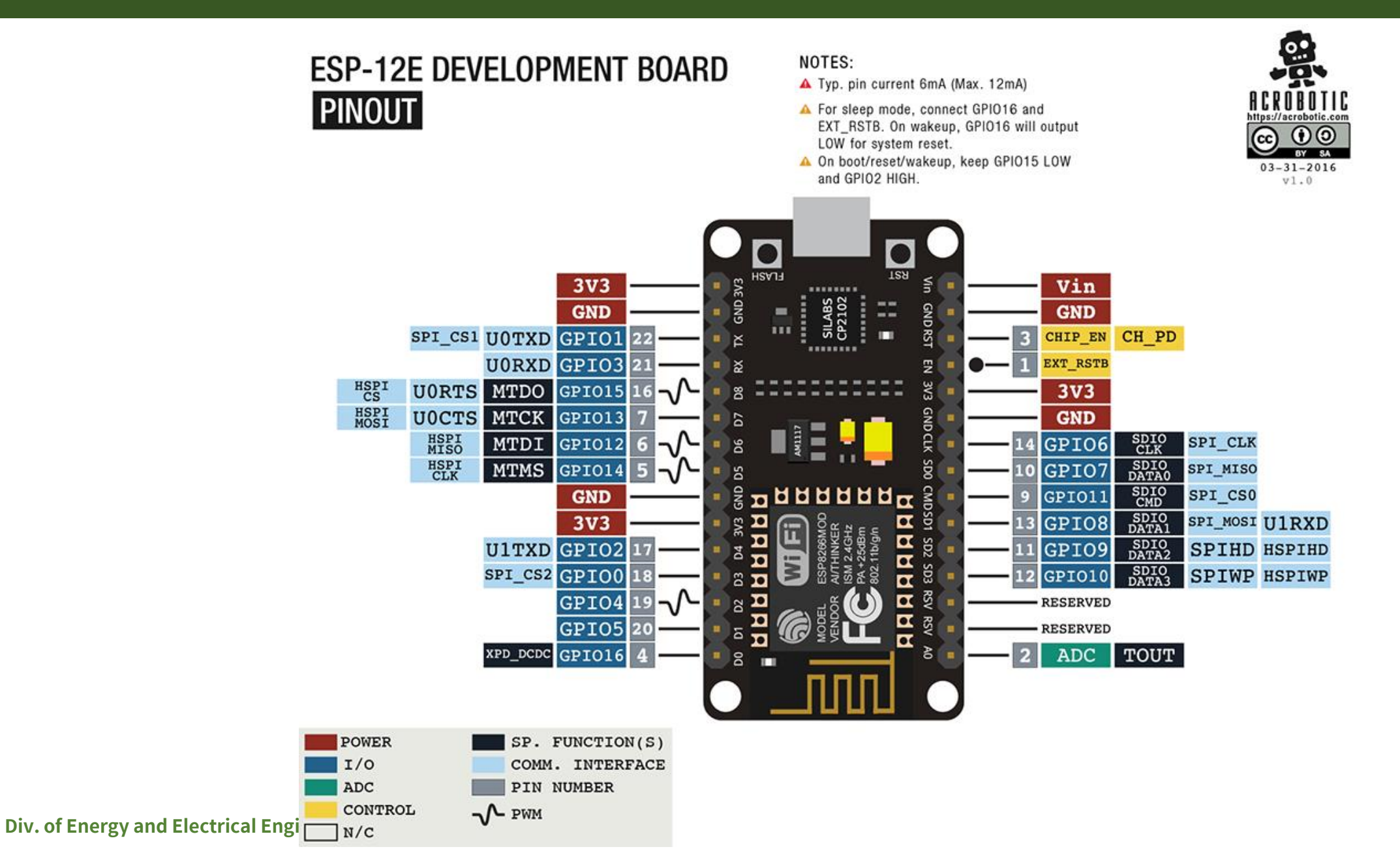

22

## 아두이노 IDE 구축

• 통합개발환경의 다운로드 및 설치

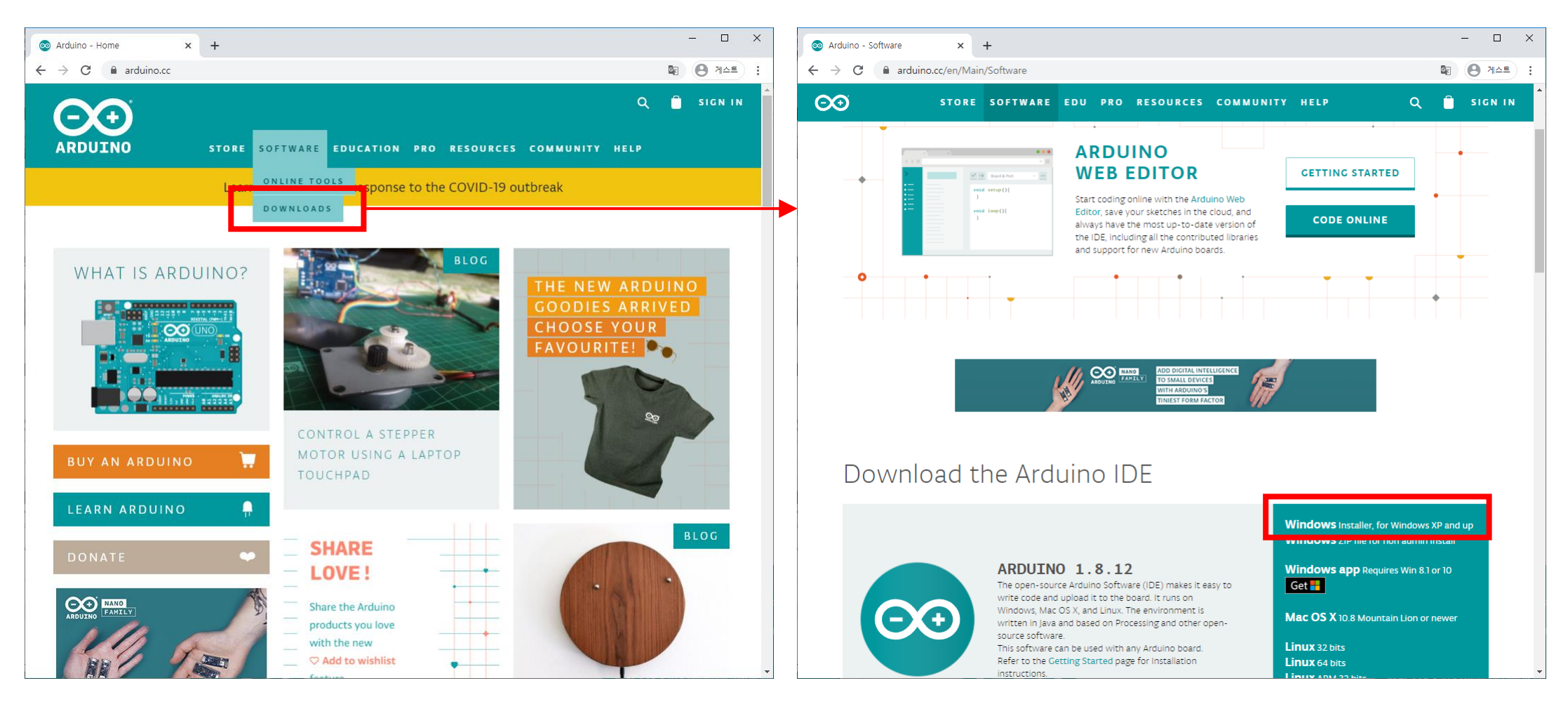

#### ESP8266 설정

#### • 아두이노 IDE + ESP8266 추가 설정 #1

| 환경설정                                                   | ×                                |  |  |  |  |
|--------------------------------------------------------|----------------------------------|--|--|--|--|
| 설정 네트워크                                                |                                  |  |  |  |  |
| 스케치북 위치:                                               |                                  |  |  |  |  |
| C:₩Users₩sonar₩Documents*                              | #Arduino 찾아보기                    |  |  |  |  |
| 에디터 언어:                                                | System Default v (아두이노를 재시작해야 함) |  |  |  |  |
| 에디터 글꼴 크기:                                             | 12                               |  |  |  |  |
| Interface scale:                                       | ☑ 자동 100 ♠ % (아두미노를 재시작해야 함)     |  |  |  |  |
| 테마:                                                    | 디폴트 테마 🗸 (아두이노를 재시작해야 함)         |  |  |  |  |
| 다음 동작중 자세한 출력 보이기:                                     | □ 컴파일 □ 업로드                      |  |  |  |  |
| 컴파일러 경고:                                               | None 🗸                           |  |  |  |  |
| 🗌 줄 번호 표시                                              | 🗌 코드 폴딩 사용하기                     |  |  |  |  |
| 🗹 업로드 후 코드 확인하기                                        | 🗌 외부 에디터 사용                      |  |  |  |  |
| 🗹 시작시 업데이트 확인                                          | ☑ 검증 또는 업로드 할 때 저장하기             |  |  |  |  |
| Use accessibility features                             |                                  |  |  |  |  |
| 추가적인 보드 매니저 URLs                                       |                                  |  |  |  |  |
| 우가직은 환경 발장은 파일에서 두                                     | 김 편집철 수 있습니다.                    |  |  |  |  |
| C:\Users\Sonar\AppData\Local\Arduino15\preferences.txt |                                  |  |  |  |  |
| (아두이노가 실행되지 않는 경우에                                     | I만 수정 가능)                        |  |  |  |  |

https://arduino.esp8266.com/stable/package\_esp8266com\_index.json

#### ESP8266 설정

# 아두이노 IDE + ESP8266 추가 설정 #2 -메뉴 [툴 → 보드 → 보드 매니저…] 수행 후 esp8266 설치

| ፩ 보드 매니저                                                              | × |
|-----------------------------------------------------------------------|---|
| 타입 All 🗸 esp8266                                                      |   |
| 중 보드 매니저       **         ENB All · · · · · · · · · · · · · · · · · · |   |
| 2,6,3 ✓ 설치                                                            |   |

## IDE 실행 결과

| ፩ ex3-1│아두이노 1.8.7 | - 🗆 X                        | ፩ ex3-1│아두이노 1.8.7                                                                                                    | _              |          | ×     |
|--------------------|------------------------------|----------------------------------------------------------------------------------------------------|----------------|----------|-------|
| 파일 편집 스케치 둘 도움말    |                              | 파일 편집 스케치 툴 도움말                                                                                                    |                |          |       |
|                    | ₽ <sup>.</sup>               |                                                                                                    |                |          | ø     |
| ex3-1 §            |                              | ex3-1 §                                                                                                    |                |          |       |
|                    |                              | int led = 13;<br>// 처음 시작시 한번만 수행하는 함수, 설정을 담당한다<br>void setup() {<br>pinMode(led, OUTPUT); // 13번 핀을 출력으로 설정한다<br>}<br>// 반복해서 호출되는 함수<br>void loop() {<br>digitalWrite(led, HIGH); // 13번 핀으로 5V 디지털 신호를 출력한다<br>delay(1000); // 1000 ms = 1초를 기다린다. |                |          | ~     |
| 지장 완료.             | ~                            | digital₩rite(led, L0₩); // 13번 핀으로 0V 디지털 신호를 출력한다<br>delay(1000); // 1초를 기다린다.<br>}<br>저장 완료.                                                                                                    |                |          | ¥     |
|                    | Addite / Annulas Une an COLM | 10                                                                                                    |                | 11       | 20114 |
|                    | Algumo/Genuino Uno on COM4   | 13                                                                                                    | Aluumo/Genuino | one on C |       |

#### 프로그램의 구조

- C/C++을 이용하지만, 일반적인 프로그램과 다른 구조
  - setup() 함수와 loop()함수로 이루어짐
  - setup() : 처음 한번만 수행, loop() : 무한히 반복해서 수행

| ex1.m                                                                       |
|-----------------------------------------------------------------------------|
| <pre>void setup() {     // put your setup code here, to run once:</pre>     |
| }                                                                           |
| <pre>void loop() {     // put your main code here, to run repeatedly:</pre> |
| }                                                                           |

## 첫번째 스케치

• 보드 연결 : USB를 이용하여 컴퓨터에 연결

```
Example 3-1
int led = LED_BUILTIN;
// 처음 시작시 한번만 수행하는 함수, 설정을 담당한다
void setup() {
   pinMode(led, OUTPUT); // 13번 핀을 출력으로 설정한다
}
// 반복해서 호출되는 함수
void loop() {
   digitalWrite(led, HIGH); // 13번 핀으로 5V 디지털 신호를 출력한다
              // 1000 ms = 1초를 기다린다.
   delay(1000);
   digitalWrite(led, LOW); // 13번 핀으로 0V 디지털 신호를 출력한다
              // 1초를 기다린다.
   delay(1000);
```

## 첫번째 스케치 (아두이노)

- pinMode() 함수
  - -디지털입/출력 핀의 사용 방식 설정 (입력/출력) pinMode(13, OUTPUT); pinMode(12, INPUT);
  - 보통 초기에 한번만 수행하면 됨 ⇒ setup() 함수
- digitalWrite() 함수
  - 디지털 출력핀으로 출력값을 지정 (HIGH, LOW 또는 1, 0)
  - -HIGH:5V,LOW:OV digitalWrite(13, HIGH);
- delay() 함수
  - 시간지연 함수, 단위 mili-second. delay(1000);

## 첫번째 스케치 (NodeMCU)

- pinMode() 함수
  - 디지털 입/출력 핀의 사용 방식 설정 (입력/출력)
     pinMode(<u>D13</u>, OUTPUT); pinMode(<u>D12</u>, INPUT);
     보통 초기에 한번만 수행하면 됨 ⇒ setup() 함수
- digitalWrite() 함수
  - 디지털 출력핀으로 출력값을 지정 (HIGH, LOW 또는 1, 0)
  - HIGH : 5V, LOW : 0V

digitalWrite(D13, HIGH);

- delay() 함수
  - 시간지연 함수, 단위 mili-second. delay(1000);

## ESP8266의 입/출력 포트 번호

 %AppData%\Local\Arduino15\packages\esp8266\hardware\esp8266\2.6.3\variants\nodemc u\pins\_arduino.h

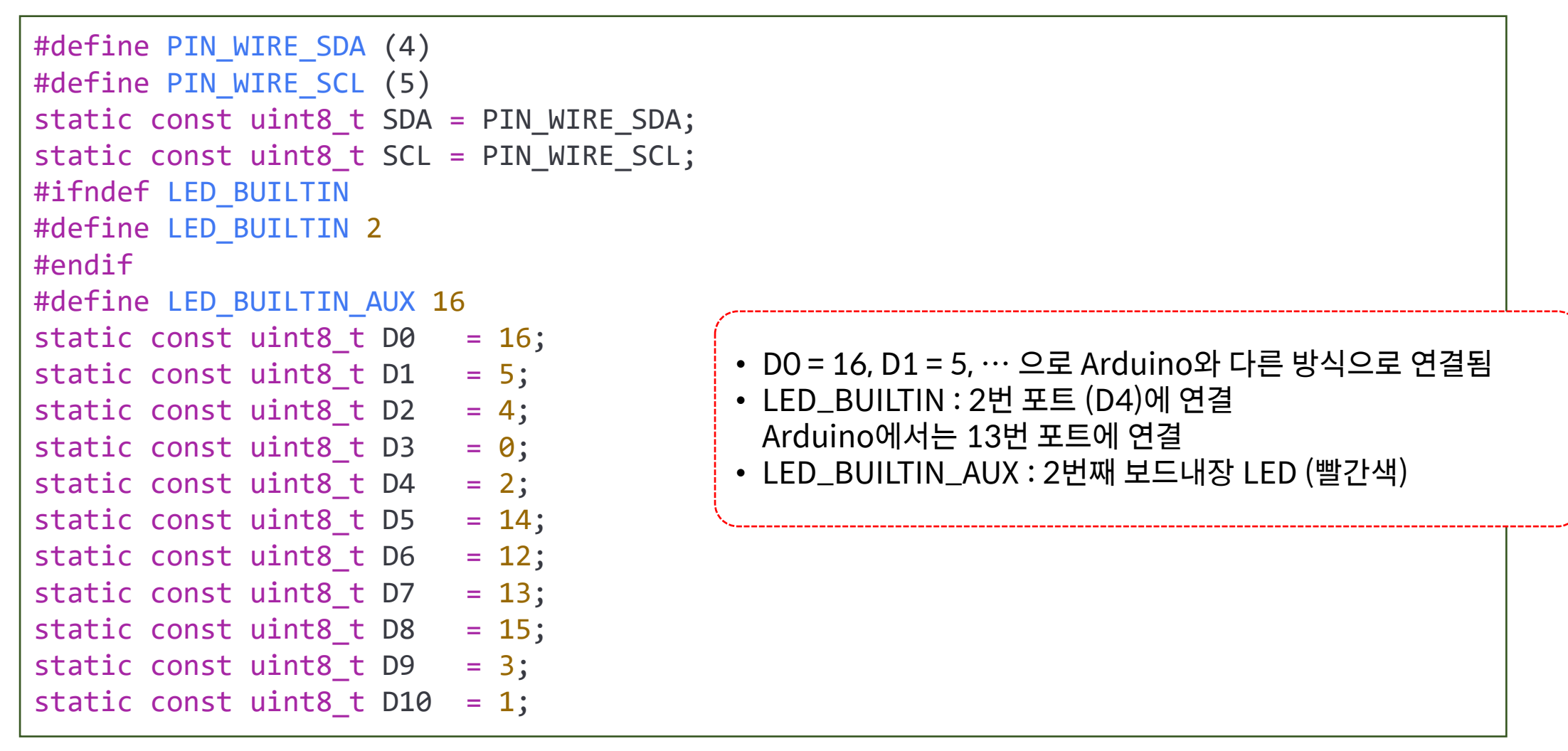

#### Arduino vs. ESP8266

#### • 구동 전압이 다르다

- -아두이노:5V ↔ ESP8266:3.3V
  - ▶ 많은 센서 모듈들이 아두이노용으로 개발되었으며, 5V에 맞추어져 있음
  - ≻상당 수의 모듈들은 3.3V~5V에서 구동되나 일부 다른 모듈들이 있으므로 주의
- 입/출력 핀을 지정하는 방법이 다름
  - ▶ 하드웨어가 다르기 때문에 핀 번호가 다름
  - ▶ 아두이노의 2번 포트가 ESP8266의 2번 포트가 아님
  - ▶ 호환성을 유지하기 위해서 : 숫자 nn 대신 Dnn으로 사용
    - DigitalWrite(3, HIGH); ⇒ DigitalWrite(D3, HIGH);

# **4. 디지털 입출력의 기초** (1학기 마이크로프로세서 : Arduino)

| ∞ ex3-1│아두이노 1.8.7                                                                                                    | _                |   |
|----------------------------------------------------------------------------------------------------|------------------|---|
| 파일 편집 스케치 둘 도움말                                                                                                    |                  |   |
|                                                                                                    |                  | ø |
| ex3-1                                                                                                    |                  |   |
| int led = 13;                                                                                                    |                  |   |
| // 처음 시작시 한번만 수행하는 함수, 설정을 담당한다<br>void setup() {<br>pinMode(led, OUTPUT); // 13번 핀을 출력으로 설정한다<br>}                                                                                                    | -F               |   |
| // 반복해서 호출되는 함수<br>void loop() {<br>digitalWrite(led, HIGH); // 13번 핀으로 5V 디지털 신호<br>delay(1000); // 1000 ms = 1초를 기다린다.<br>digitalWrite(led, LOW); // 13번 핀으로 0V 디지털 신호<br>delay(1000); // 13번 핀으로 0V 디지털 신호<br>delay(1000); // 1초를 기다린다.<br>} | 를 출력한다<br>를 출력한다 |   |

## 4.1 LED를 이용한 디지털 신호 출력

- LED (Light Emitting Diode)
  - 1962 닉 홀로니악이 발명
  - 전원이 방향에 따라 빛을 방출
  - Anode (양극), Cathode (음극)
  - 초기 : 빨간색, 초록색
  - 최근 : 노란색, 파란색, 흰색, 3색
  - 내부저항이 적으며 20~30mA의 전류 사용
  - → 5V연결시 200옴 정도의 저항을 직렬로 연결

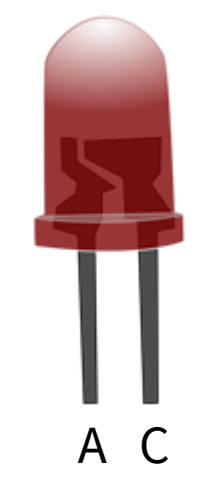

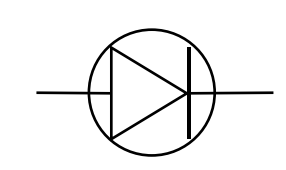

#### • 브레드보드

#### - 전원선으로 사용되는 가로선 (빨간색 : +, 파란색 : -)

- 구멍 사이의 간격은 0.1인치 (2.54mm) : DIP타입의 IC 칩의 간격과 동일

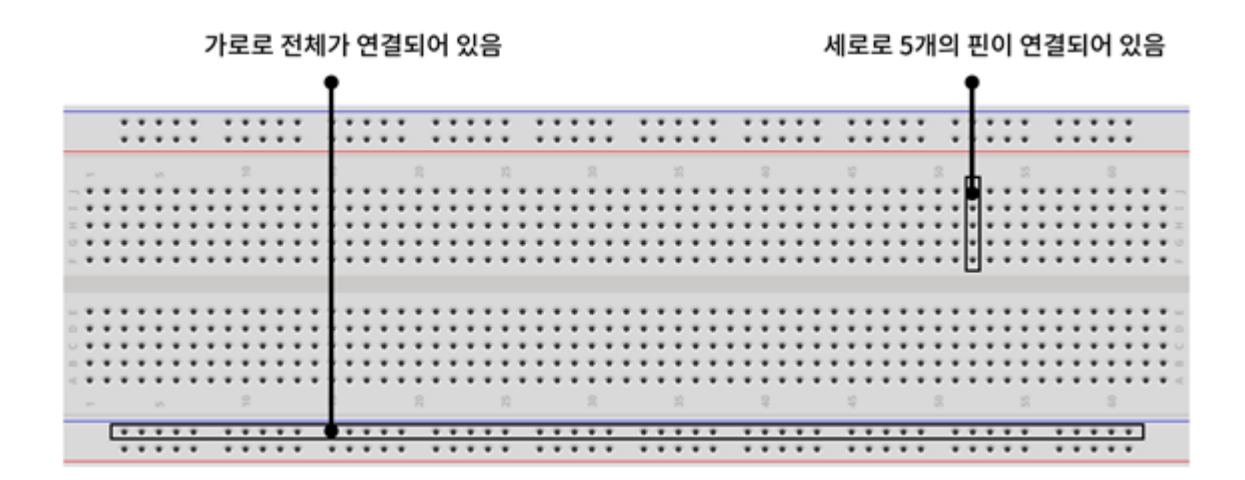

#### • 저항

- 전류의 흐름을 방해하는 소자
- 저항값: 색 띠로 계산

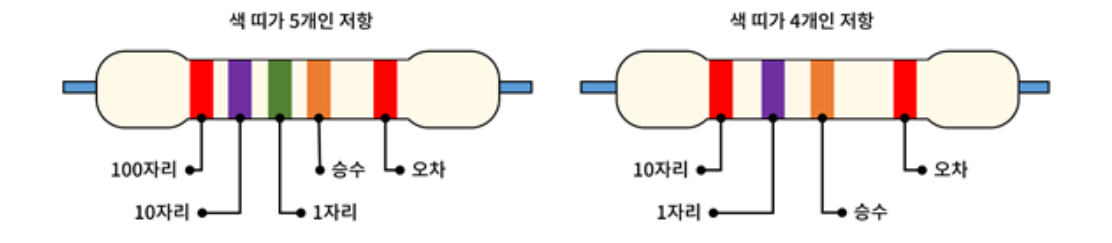

|    | 구분  | 첫번째 띠 | 두번째 띠 | 세번째 띠 | 내번째 띠                | 다섯번째 띠 |
|----|-----|-------|-------|-------|----------------------|--------|
| 색상 |     | 숫자 1  | 숫자 2  | 숫자 3  | 승수                   | 오차     |
|    | 검은색 | 0     | 0     | 0     | 10 <sup>0</sup> = 1  |        |
|    | 갈색  | 1     | 1     | 1     | 10 <sup>1</sup> = 10 | ±1%    |
|    | 빨간색 | 2     | 2     | 2     | $10^2 = 100$         | ±2%    |
|    | 주황색 | 3     | 3     | 3     | $10^3 = 1000$        |        |
|    | 노란색 | 4     | 4     | 4     | $10^4 = 10000$       |        |
|    | 초록색 | 5     | 5     | 5     | $10^5 = 100000$      | ±0.5%  |
|    | 파란색 | 6     | 6     | 6     | $10^6 = 1000000$     | ±0.25% |
|    | 보라색 | 7     | 7     | 7     | 107 = 10000000       | ±0.1%  |
|    | 회색  | 8     | 8     | 8     | $10^8 = 100000000$   | ±0.05% |
|    | 흰색  | 9     | 9     | 9     |                      |        |
|    | 황금색 |       |       |       |                      | ±5%    |
|    | 은색  |       |       |       |                      | ±10%   |

Arduino

• 회로 구성

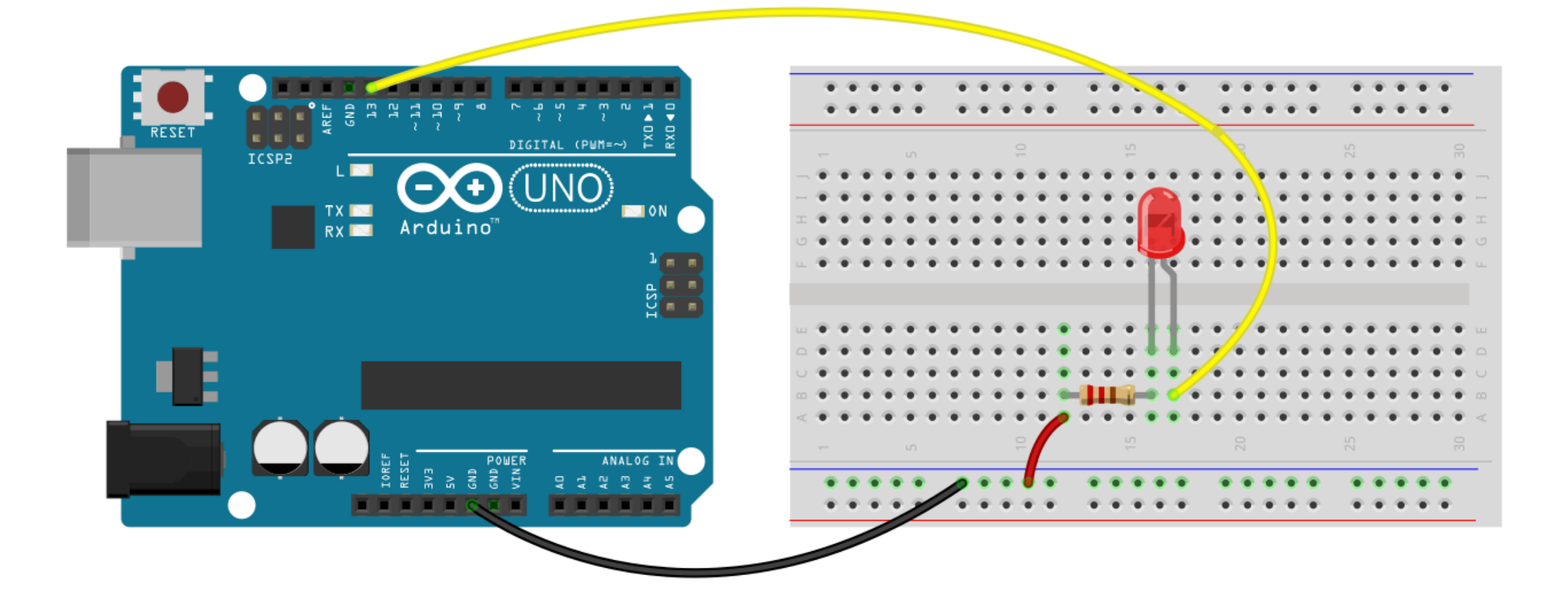

37

```
• 스케치
```

```
예제 4-1. 첫번째 스케치
```

```
int led = 13;
// 처음 시작시 한번만 수행하는 함수, 설정을 담당한다
void setup() {
   pinMode(led, OUTPUT); // 13번 핀을 출력으로 설정한다
}
// 반복해서 호출되는 함수
void loop() {
   digitalWrite(led, HIGH); // 13번 핀으로 5V 디지털 신호를 출력한다
   delay(1000);
              // 1000 ms = 1초를 기다린다.
   digitalWrite(led, LOW); // 13번 핀으로 0V 디지털 신호를 출력한다
              // 1초를 기다린다.
   delay(1000);
}
```

## 4.1 LED를 이용한 디지털 신호 출력

• 회로 구성

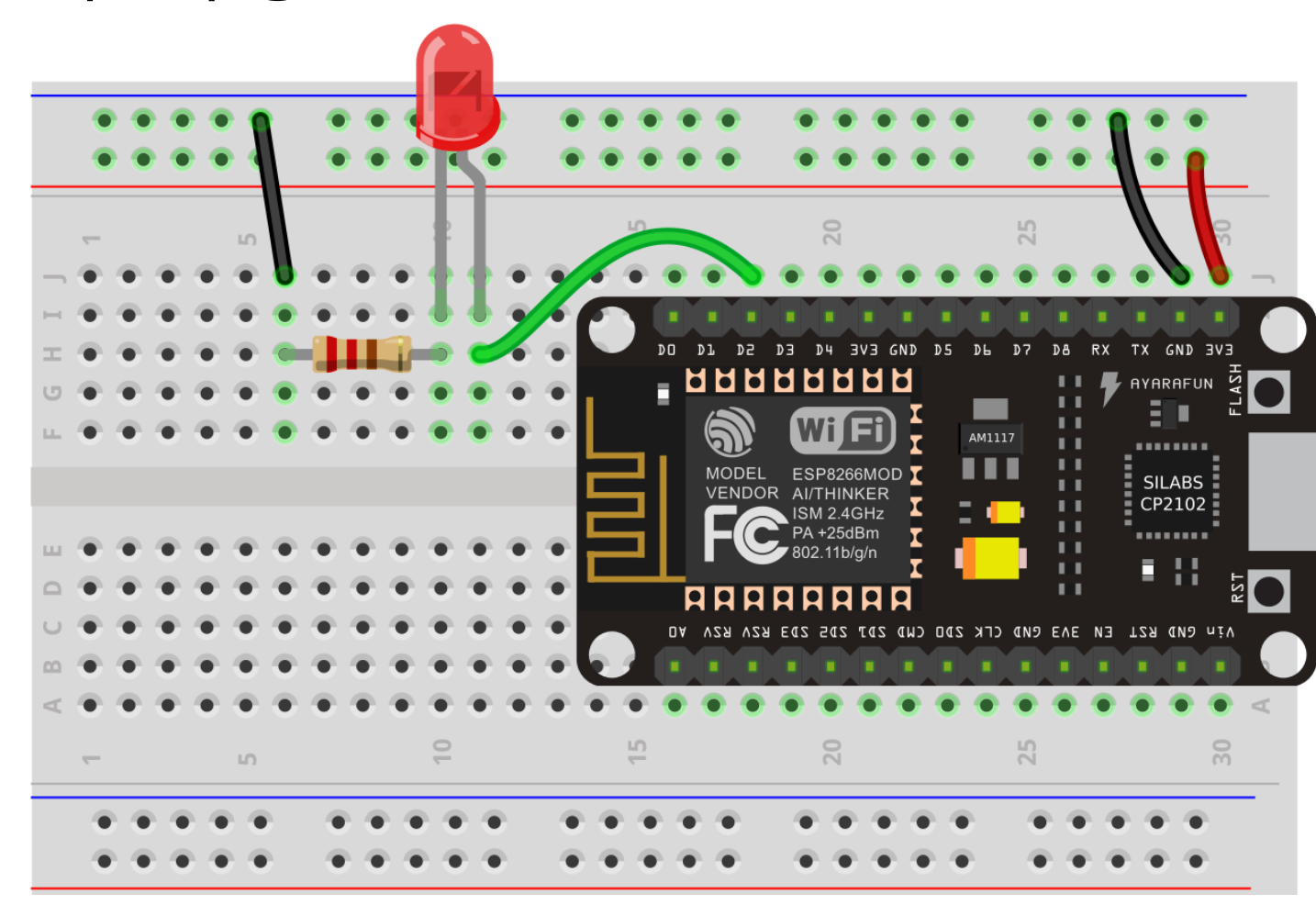

```
예제 4-1. 첫번째 스케치
```

```
// LED 깜박이기
// 처음에 한번 수행하는 함수
void setup() {
   pinMode(D2, OUTPUT); // D2 핀을 출력용으로 설정
}
// setup() 함수 수행 후에 무한히 반복하는 함수
void loop() {
   digitalWrite(D2, HIGH); // D2핀으로 3.3V 출력, LED On
              // 1초 기다리기
   delay(1000);
   digitalWrite(D2, LOW); // D2핀으로 0V 출력, LED Off
             // 2초 기다리기
   delay(2000);
```

#### 4.2 두개의 LED를 제어하기

• 회로 구성

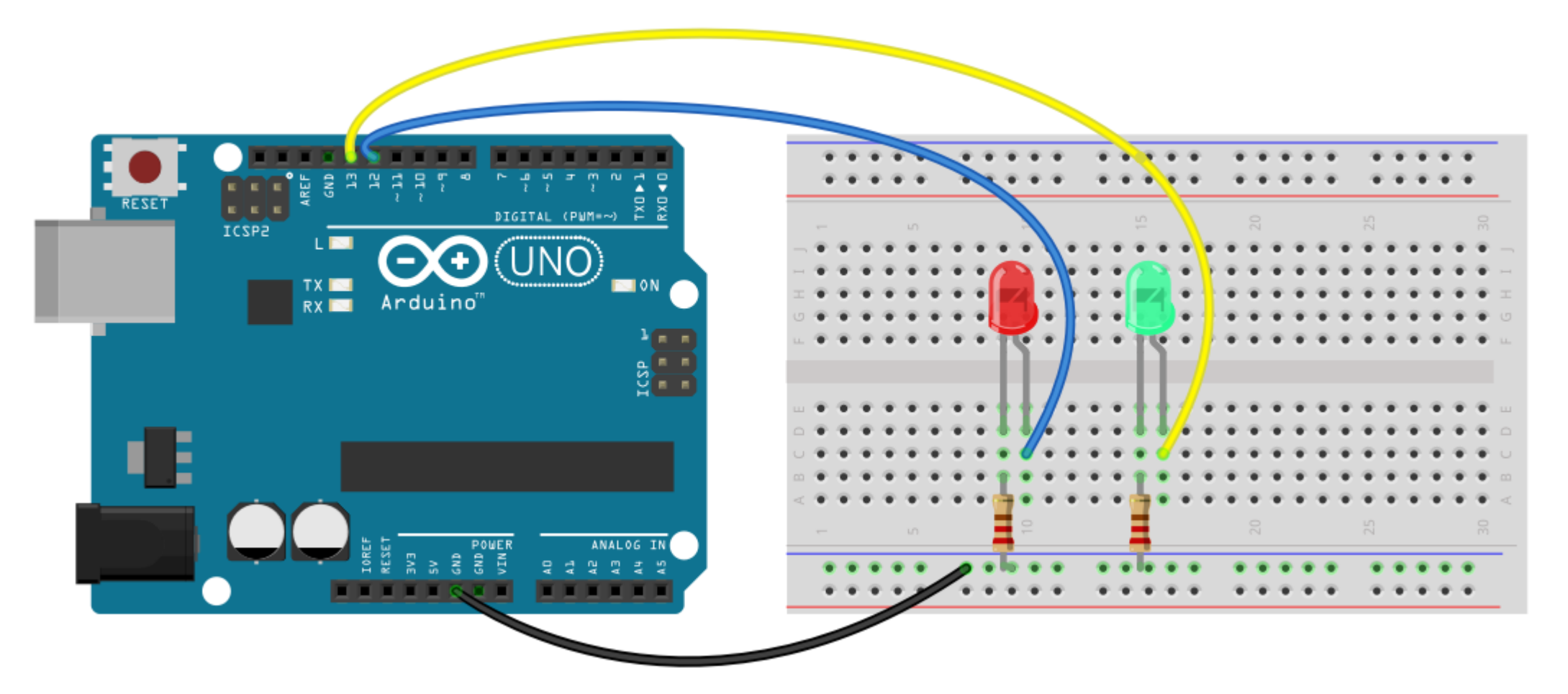

#### 예제 4-2. 두 개의 LED 순차 점등

```
int ledA = 13;
int ledB = 12;
// 처음 시작시 한번만 수행하는 함수, 설정을 담당한다
void setup() {
   pinMode(ledA, OUTPUT); // 13번 핀을 출력으로 설정한다
   pinMode(ledB, OUTPUT); // 12번 핀을 출력으로 설정한다
}
// 반복해서 호출되는 함수
void loop() {
  // LED 1만 켜기
   digitalWrite(ledA, HIGH); // LED 1 켜기
   digitalWrite(ledB, LOW); // LED 2 끄기
              // 1초를 기다린다.
   delay(1000);
  // LED 2만 켜기
   digitalWrite(ledA, LOW); // LED 1 □기
   digitalWrite(ledB, HIGH); // LED 2 켜기
   delay(1000);
              // 1초를 기다린다.
}
```

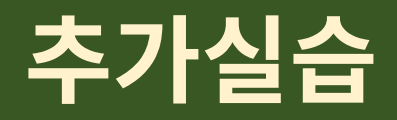

 아두이노의 예제와 동일하게 LED를 하나 더 추가해서 2개의 LED를 연 결하는 회로를 구성하고, 2개의 LED가 교대로 켜지도록 스케치를 작성 하라.

## 4.3 스위치를 이용한 디지털 입력

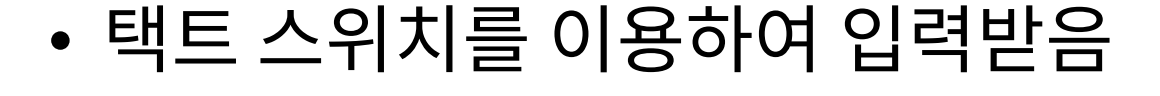

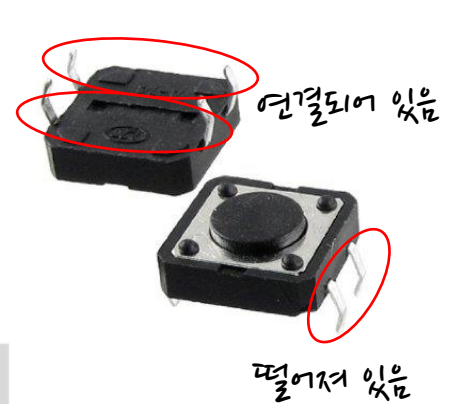

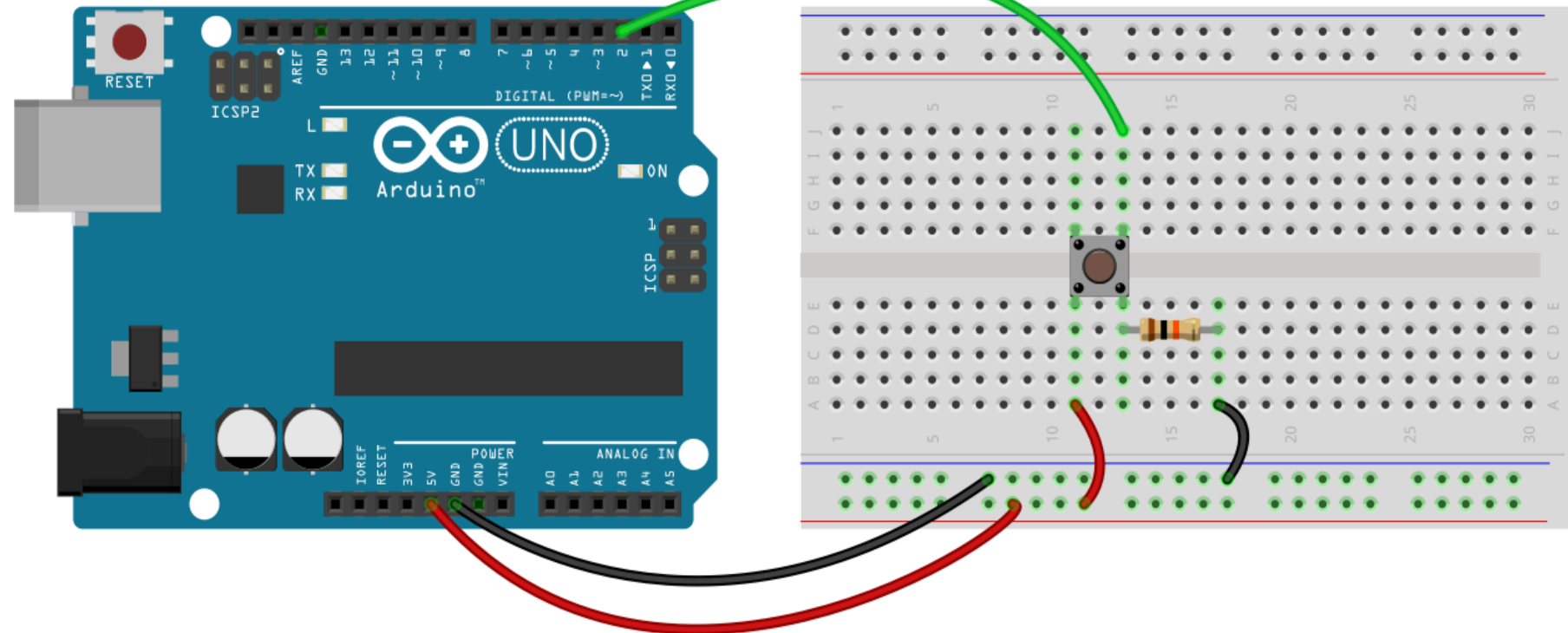

Arduino

#### • 회로도

- 저항의 역할 : 풀다운(pull-down) 저항 - 스위치가 Off인 경우에 GND로 연결 - 스위치 On인 경우에는 5V 인가

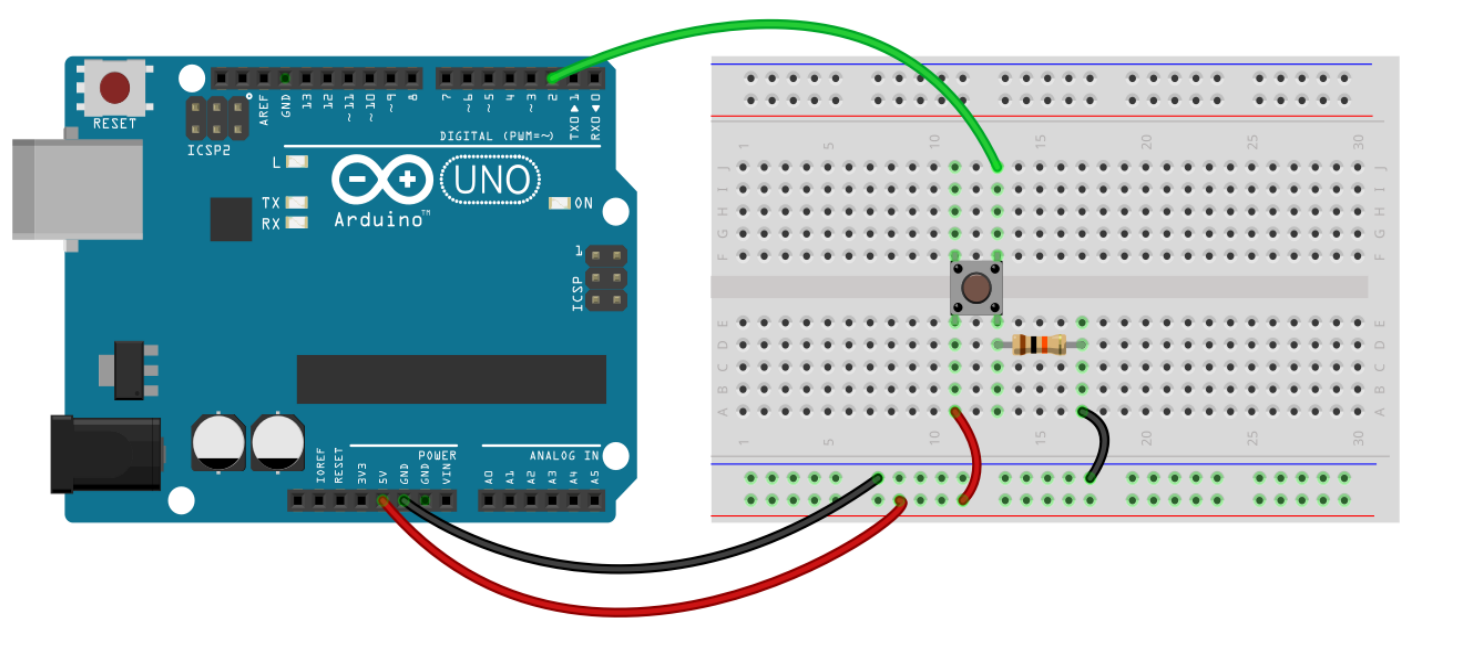

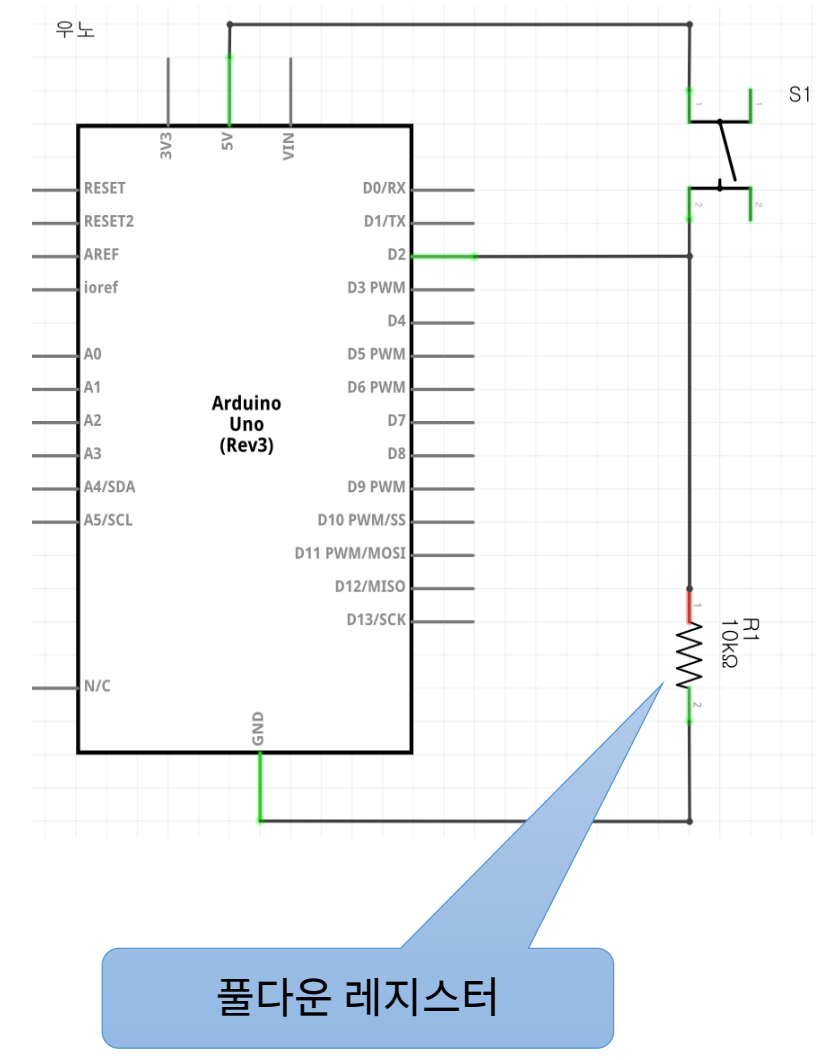

## 풀업/풀다운

Arduino

- 풀업 (pull-up) / 풀다운 (pull-down)
  - 없는 경우 : floating 상태 (High impedance) ⇒ 전압이 결정되지 않음
  - 풀업 저항 : 스위치 오픈시에 5V로 입력 전압 유지
  - 풀다운 저항 : 스위치 오픈시에 OV(GND)로 입력 전압 유지

#### 예제 4-3. 디지털 입력 프로그램

```
// 디지털 입/출력 핀 2번을 스위치의 입력으로 설정한다.
int pushButton = 2;
void setup() {
 // 시리얼 통신을 위하여 초기화하는 과정, 9600보레이트(baud-rate)로 설정한다.
 Serial.begin(9600);
 // 버튼 스위치가 연결된 2번 핀을 입력 모드로 설정한다.
 pinMode(pushButton, INPUT);
void loop() {
 // 현재 버튼이 연결되어 있는 핀의 값을 읽어들인다.
 int buttonState = digitalRead(pushButton);
 // 입력받은 값을 시리얼 통신을 통해서 PC로 전송한다.
 Serial.println(buttonState);
   // 입력 상태를 안정화하기 위하여 1미리초 동안 대기한다
 delay(1);
```

• 채터링(chattering)

#### - 스위치의 물리적인 접촉이 일어나는 경우 잡음이 발생

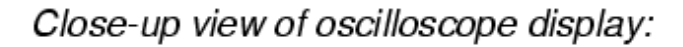

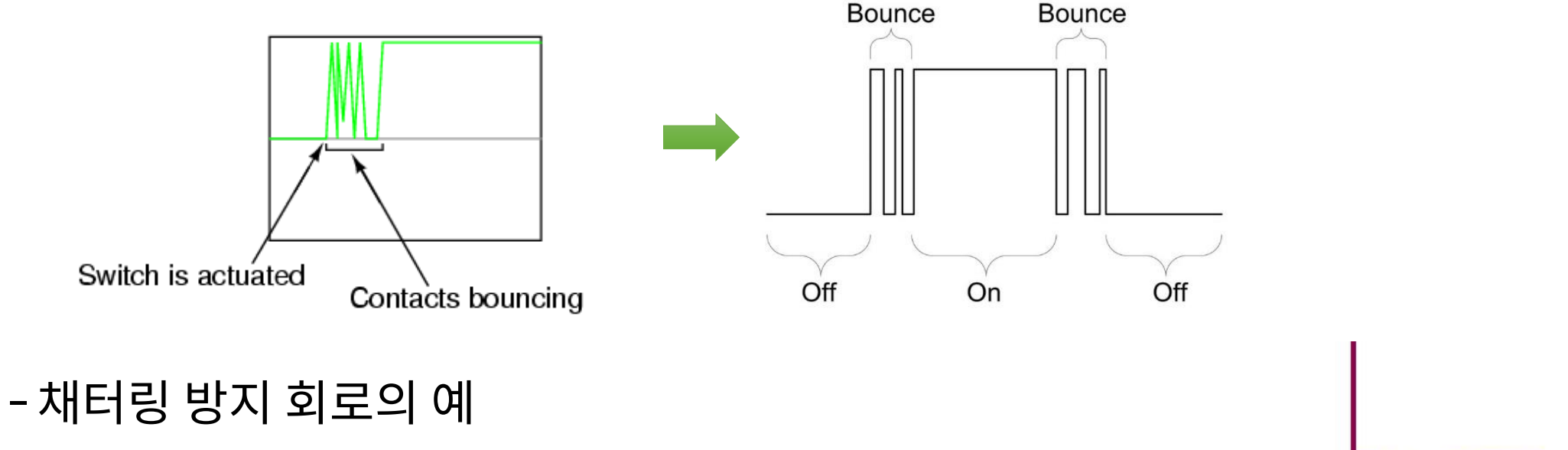

➤ Capacitor를 사용하여 상태가 천천히 변하도록 한다.
 ➤ S/W 로 해결 : delay()함수 사용

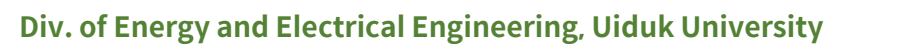

RESET

10uF

OVCC

SW9

#### UART 통신

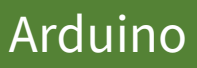

#### • 시리얼 통신

- 아두이노와 PC와의 통신
- UART (Universal Asynchronous Receiver and Transmittor)
- RS-232, RS-422, RS-485 등의 표준방식이 존재
- 아두이노에는 디지털 포트 0번과 1번이 준비되어 있음
- 추가 시리얼 통신은 소프트웨어로 해결

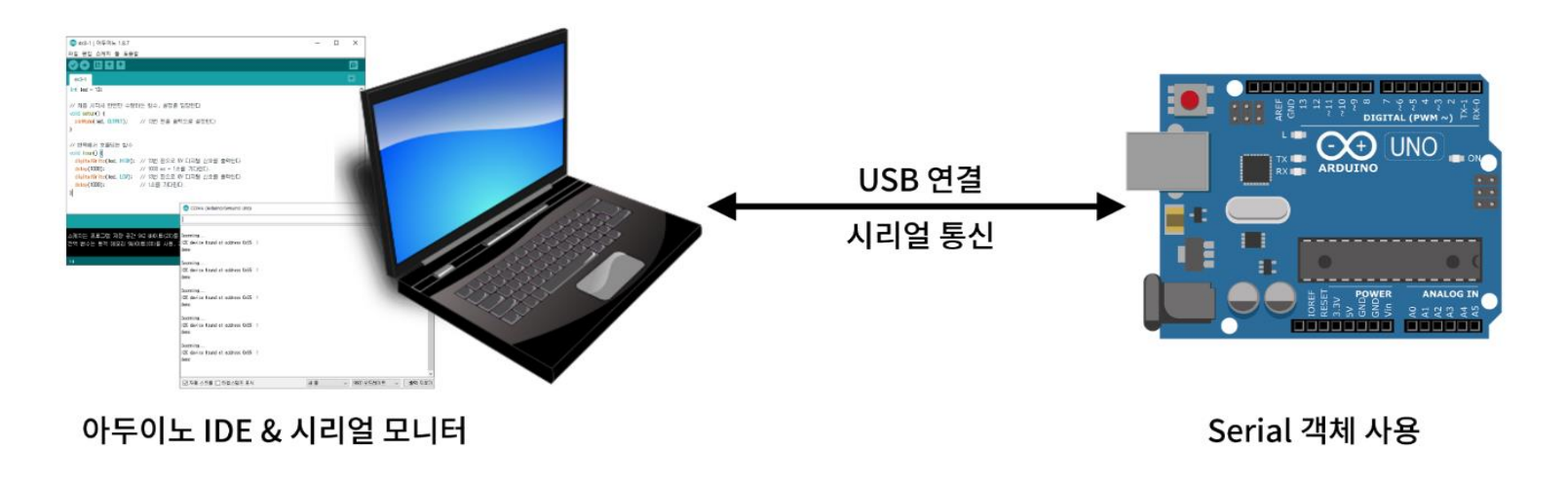

#### • Serial 객체

- PC와의 시리얼통신을 위해 사용함
- -setup()함수에서 초기화
  - > Serial.begin(9600);
  - ▶ 9600 보레이트(baud-rate)로 설정
    - ✓ Baud-rate : 300, 1200, 2400, 4800, <u>9600</u>, 19200, 38400, …
- -Serial.println(값);
  - ▶ 주어진 값을 PC로 전송 print + line (줄넘김 포함)
    - ✓ Serial.println("Hello");
    - ✓ Serial.print(3.14);
    - ✓ Serial.print('A');
  - ▶ 읽기 : Serial.available() 함수와 Serial.read() 함수를 사용

## 시리얼 입력

- Serial.available()
  - 현재 시리얼 포트에 새로운 값이 전송되었는지 판단하는 함수
  - 이 함수를 이용하여 새로운 값이 있는 경우만 읽어 들임
- Serial.read()
  - 시리얼 포트에 저장되어 있는 값을 읽어 들임

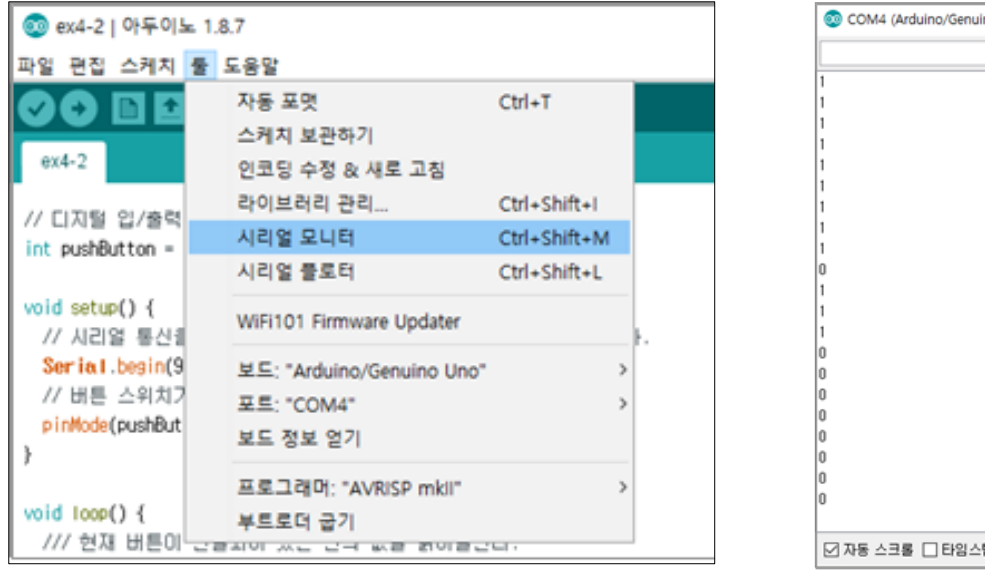

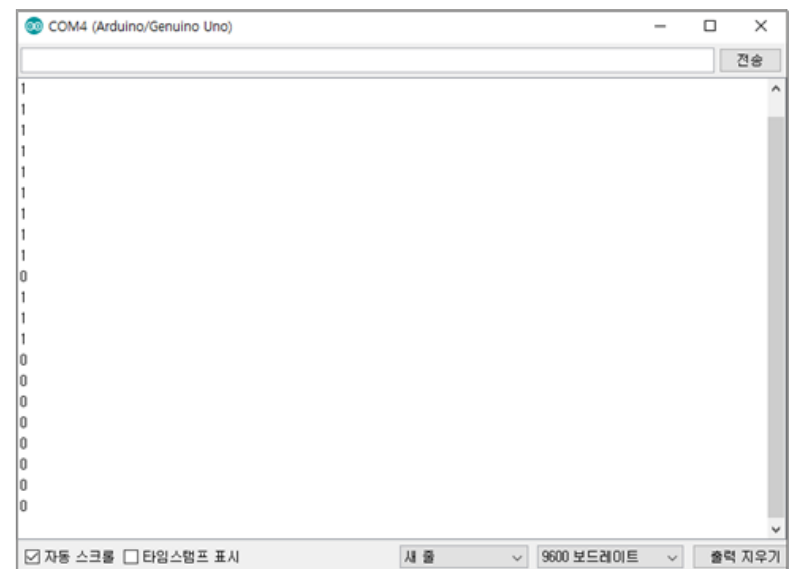

Arduino

#### 예제: 시리얼 입력을 통한 LED 제어

```
void setup() {
  // LED_BUILTIN : 내장된 LED 포트 번호 == 13
 Serial.begin(9600);
 pinMode(LED_BUILTIN, OUTPUT);
}
void loop() {
  // 시리얼 통신 검사 후 데이터 읽기
  if(Serial.available()) {
   char ch = Serial.read();
   if(ch == '1')
     digitalWrite(LED_BUILTIN, HIGH);
   else if(ch == '2')
     digitalWrite(LED_BUILTIN, LOW);
 delay(10);
```

#### • 시리얼 모니터를 이용하여 전송

| 💿 testserial   아두이노 1.8.10                                                                                                    | – 🗆 🗙                                                                                                    | 💿 СОМЗ |                  | - 🗆 ×    |
|----------------------------------------------------------------------------------------------------|----------------------------------------------------------------------------------------------------|--------|------------------|----------|
| 파일 편집 스케치 툴 도움말                                                                                                    |                                                                                                    | 1      |                  | 전송       |
|                                                                                                    | Part and a second second second second second second second second second second second second second second s |        |                  |          |
| testserial                                                                                                    |                                                                                                    |        |                  |          |
| <pre>void setup() {     // LED_BUILTIN : 내장된 LED 포트 번호 == 13     Serial.begin(9600);     pinMode(LED_BUILTIN, OUTPUT);     } void loop() {         // 시리얼 통신 검사 후 데이터 읽기         if(Serial.available()) {             char ch = Serial.read();             if(ch == '1')                 digitalWrite(LED_BUILTIN, HIGH);             else if(ch == '2')                 digitalWrite(LED_BUILTIN, LOW);         }         delay(10); } X정 욘료. 스케치는 프로그램 저장 공간 1958 바이트(6%)를 사용. 최대 전역 변수는 동적 메모리 196바이트(9%)를 사용, 1852바이</pre> | ·<br>* 32256 바이트.<br>트의 지역변수가 남음                                                                               |        |                  |          |
| ۲۵ (۲۵)<br>۲۵ (۲۵)                                                                                                    | >                                                                                                    | └──    | 새 줄 🗸 9600 보드레이트 | ◇ 출력 지우기 |

## Internal pull-up register

- 아두이노 내부에 존재하는 풀업 저항
  - -pinMode(INPUT) 대신 pinMode(INPUT\_PULLUP) 사용
  - 외부에 별도의 풀업 저항이 필요 없음 ⇒ 회로가 단순해짐
  - 풀다운 → 풀업 : 스위치 On/Off시에 digitalRead()의 결과가 바뀜 > On → LOW, Off → HIGH

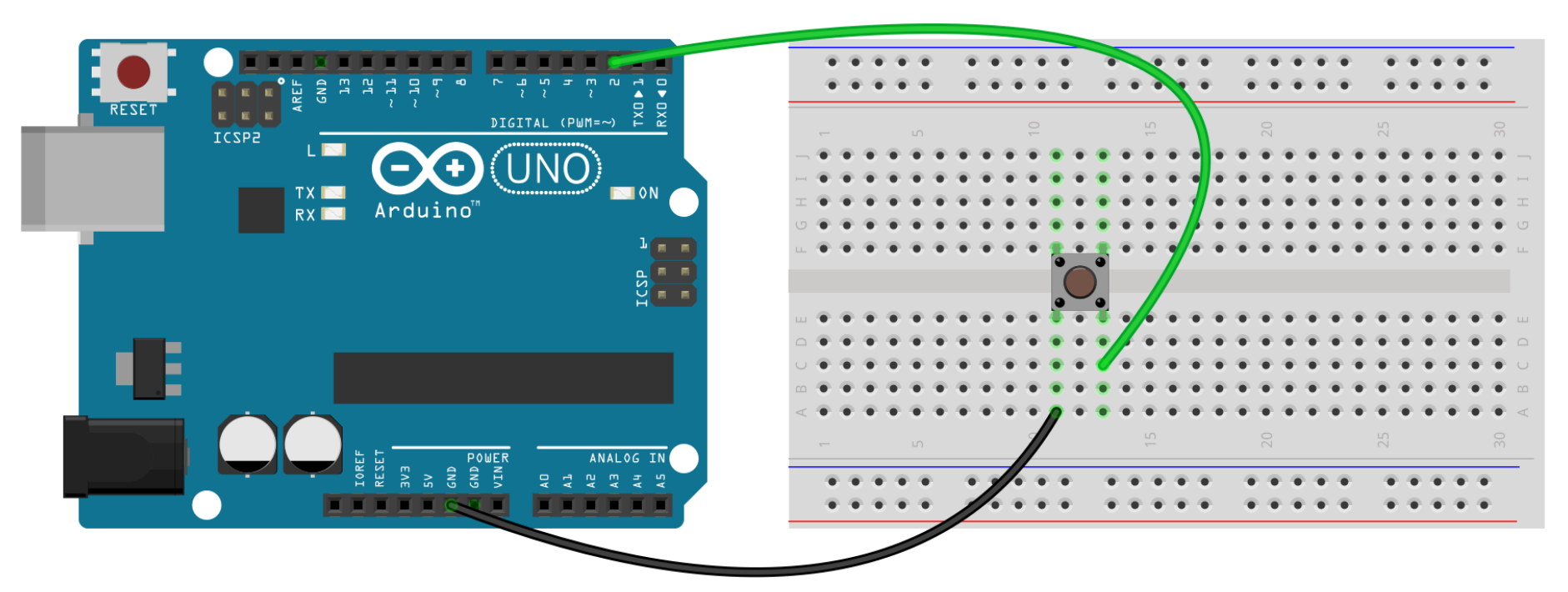

Arduino

#### 예제 4-3. 디지털 입력 프로그램 (pull-up)

```
// 디지털 입/출력 핀 2번을 스위치의 입력으로 설정한다.
int pushButton = 2;
```

```
void setup() {
```

```
// 시리얼 통신을 위하여 초기화하는 과정, 9600보레이트(baud-rate)로 설정한다.
```

```
Serial.begin(9600);
```

```
// 버튼 스위치가 연결된 2번 핀을 입력 모드로 설정한다.
```

```
pinMode(pushButton, INPUT_PULLUP);
```

```
void loop() {
   // 현재 버튼이 연결되어 있는 핀의 값을 읽어들인다.
   int buttonState = digitalRead(pushButton);
   // 입력받은 값을 시리얼 통신을 통해서 PC로 전송한다.
   Serial.println(buttonState);
   // 입력 상태를 안정화하기 위하여 1미리초 동안 대기한다
   delay(1);
```

## 4.2 스위치를 이용한 디지털 입력

• 회로 구성

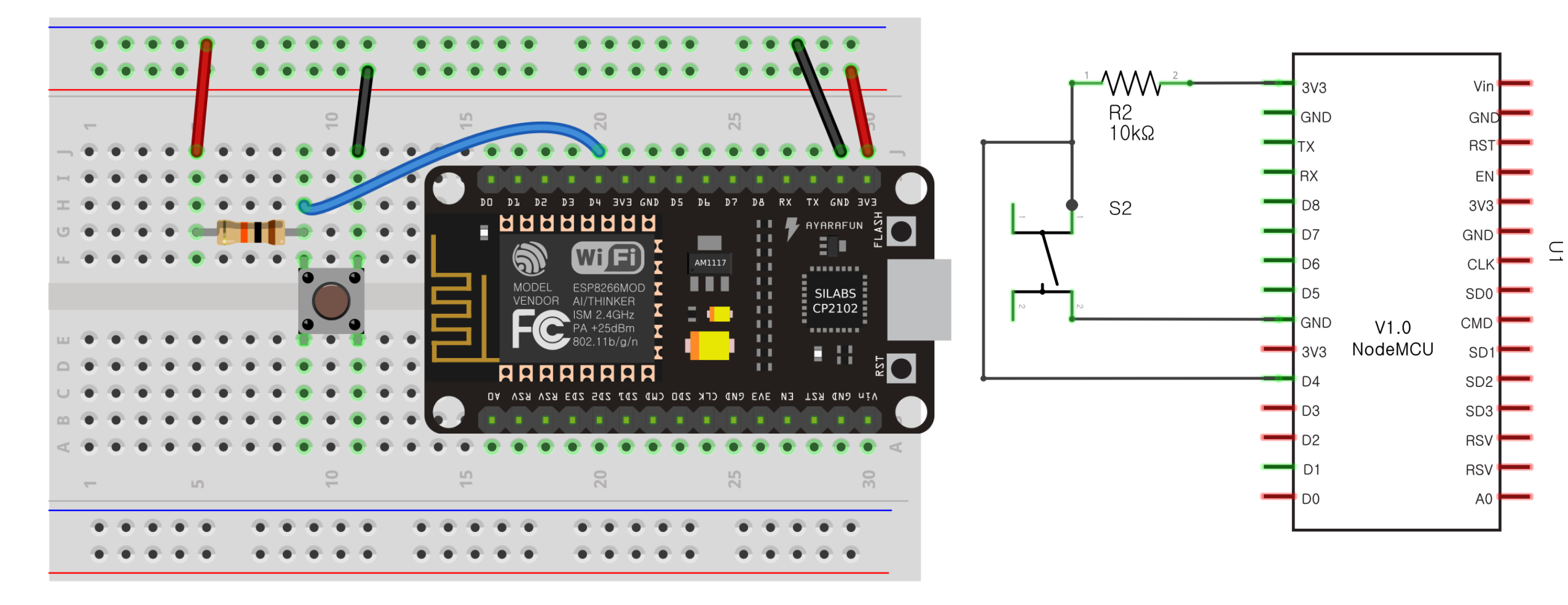

```
예제 4-2. 디지털 입력 프로그램
```

```
// 스위치를 이용한 디지털 입력
        // 처음에 한번 수행하는 함수
        void setup() {
          // 시리얼 통신 초기화
          Serial.begin(9600);
          // 스위치가 연결되어 있는 D4핀을 입력용으로 설정
          pinMode(D4, INPUT);
        }
        // setup() 함수 수행 후에 무한히 반복하는 함수
        void loop() {
          // 현재 버튼의 값을 읽어들인다.
          int button = digitalRead(D4);
          // 입력받은 값을 시리얼 통신을 통해서 PC로 전송한다.
          Serial.println(button);
          // 10ms 동안 기다린다.
          delay(500);
Div. of Energy and
```

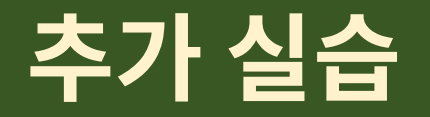

 아두이노에서 본 것과 같이 내부 풀업저항을 이용하도록 회로를 구성 하고 스케치를 작성하시오.